CDG Code Their Dreams X CED KMUTNB

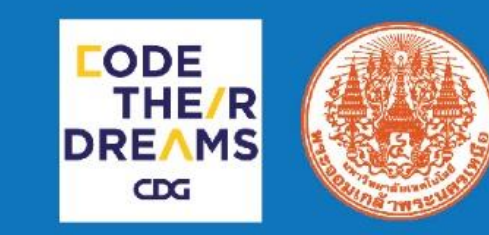

# Scratch Program Training

การเขียนโปรแกรมคอมพิวเตอร์เบื้องต้น ด้วยโปรแกรม Scratch

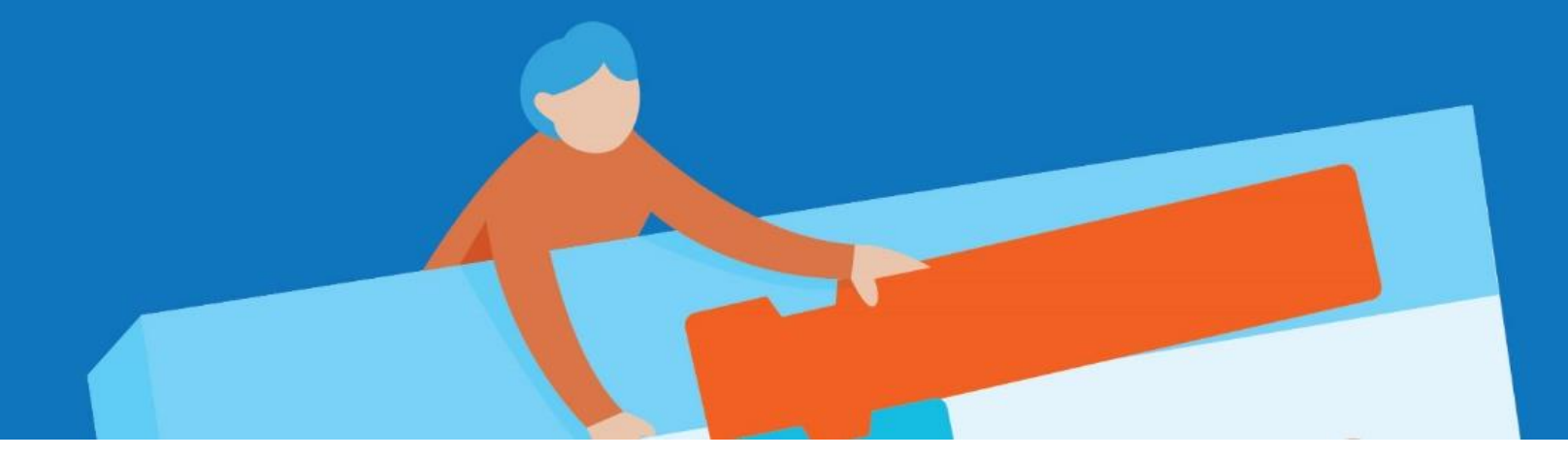

#### โครงการ Public Training หลักสูตรอบรมการเงียนโปรแกรมคอมพิวเตอร์เพื่อการศึกษา

โครงการความร่วมมือระหว่าง CDG Code Their Dreams กับ ภาควิชาคอมพิวเตอร์ศึกษา คณะครุศาสตร์อุสาหกรรม มหาวิทยาลัยเทคโนโลยีพระจอมเกล้าพระนครเหนือ

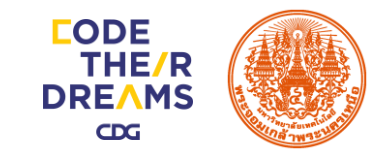

## โปรแกรม Scratch คืออะไร ?

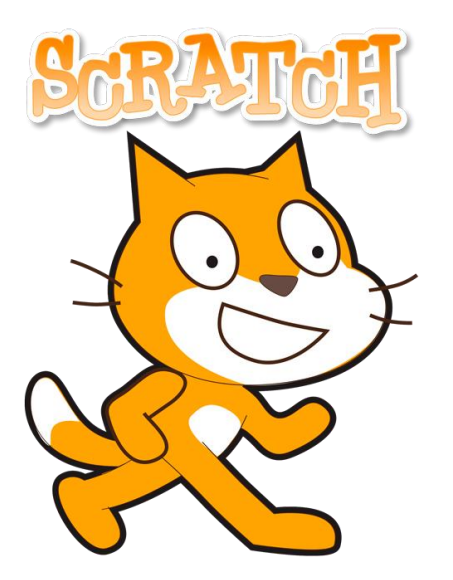

Scratch เป็นโปรแกรมสร้างสื่อมัลติมีเดียที่ใช้งานได้ทั้งแบบ ออฟไลน์ และออนไลน์ เหมาะสำหรับนักเรียน นักวิชาการ ครู และผู้ปกครอง ที่มี วัตถุประสงค์เพื่อสร้างงานด้านการศึกษาหรือเพื่อความบันเทิง เช่น โครงงาน คณิตศาสตร์ โครงงานวิทยาศาสตร์ แบบจำลอง สถานการณ์จำลอง งาน นำเสนอหรือสื่อที่ประกอบด้วยภาพเคลื่อนไหว เล่าเรื่องราว งานด้านศิลปะและ ดนตรีแบบมีปฏิสัมพันธ์ หรือเกมส์ง่ายๆ ล้วนสร้างได้ด้วย Scratch

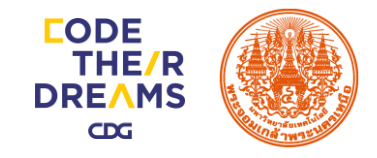

#### Scratch คืออะไร ?

#### Scratch ประกอบไปด้วย 2 ส่วน

1) โปรแกรมคอมพิวเตอร์

2) ภาษาคอมพิวเตอร์

ในส่วนของโปรแกรมคอมพิวเตอร์มีหน้าที่ ในการสร้าง จัดการภาพ เสียง และ Script ในชิ้นงาน

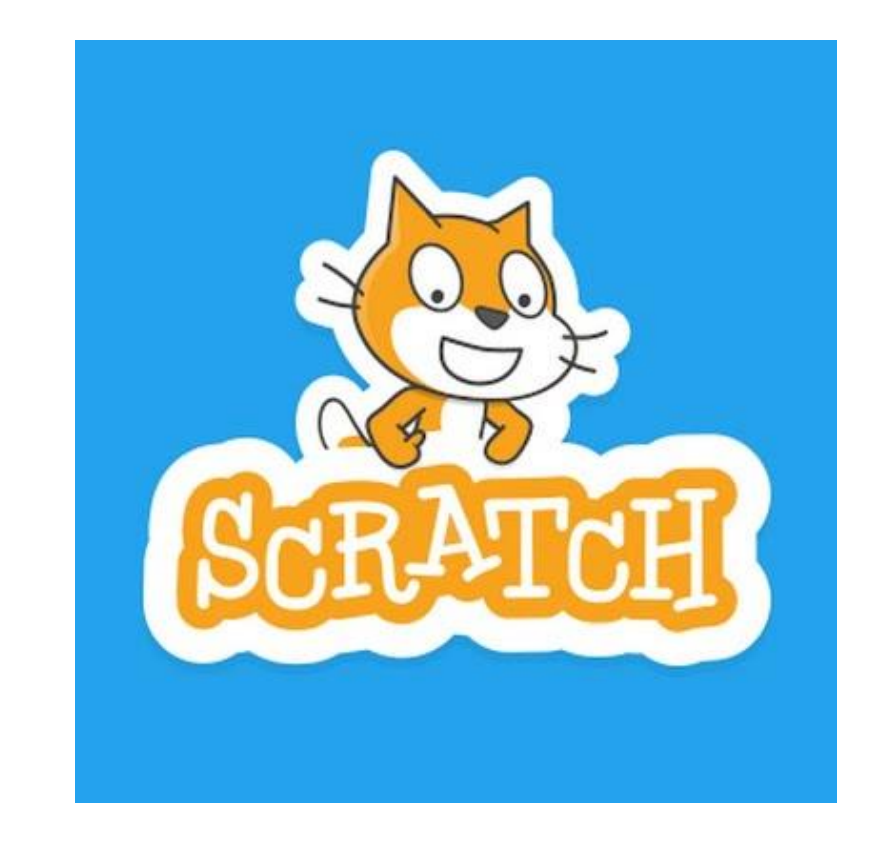

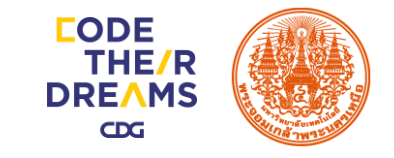

## Scratch คืออะไร ?

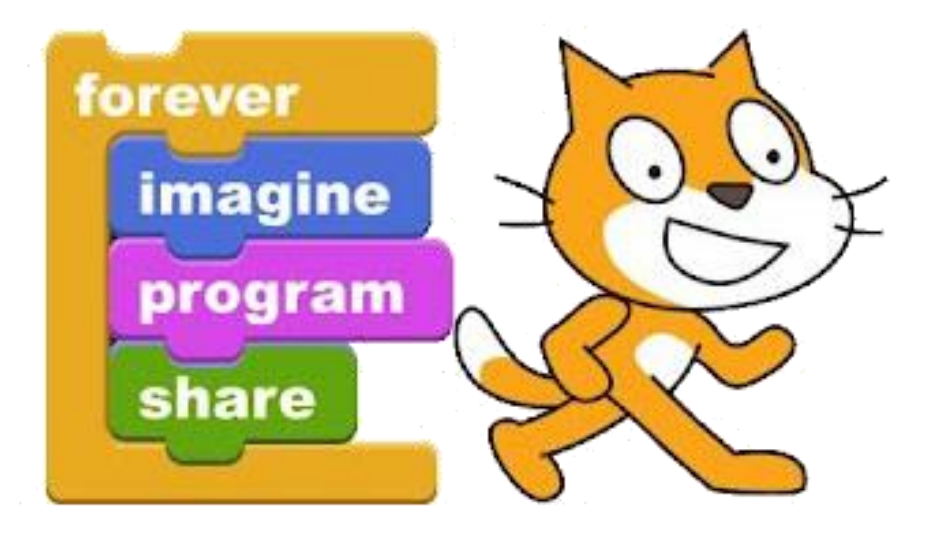

ในส่วนของภาษาคอมพิวเตอร์ หรือ ภาษา Scratch จะทำหน้าที่ผสาบ กาพ เสียง สร้างกระบวนการและปฏิสัมพันธ์ มีลักษณะการ เงียบที่แตกต่างไปจากกาษาคอบพิวเตอร์อื่บคือ ้ลากบล็อกคำสั่งมาเชื่อมต่อกัน โดยไม่ต้องเงียน ้คำสั่งใด ๆ แล้วทำการ Run โดยการคลิกที่ ้บล็อกคำสั่งหรือธงสีเงียว ก็จะแสดงผลลัพธ์ ออกมาทันที

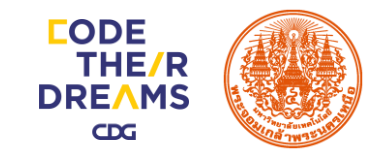

## Scratch คืออะไร ?

การเขียนโปรแกรมในลักษณะนี้ทำให้เข้าใจ ้ง่าย บองเห็บภาพ และลดความผิดพลาดในการพิมพ์ คำสั่งลงบล็อกคำสั่งจะมีรูปแบบเฉพาะที่เชื่อมต่อกัน ไม่สามารถต่อผิดรูปแบบได้ รูปแบบภาษา Scratch ถูกนำไปใช้ในโปรแกรมมากมายเพื่อทำให้การสร้าง ้ผลงานหรือการเงียนโปรแกรมแบบเดิมที่มีความ ยุ่งยากซับซ้อนให้ง่ายขึ้นและสร้างชิ้นงานได้รวดเร็ว

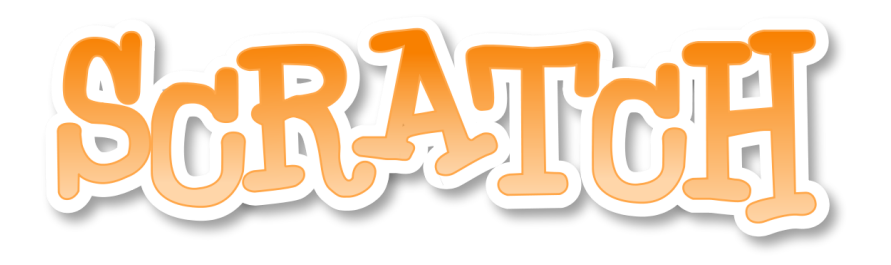

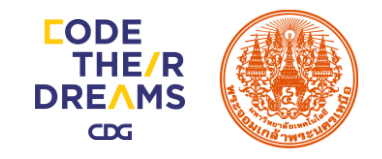

## เครื่องมือที่ใช้ในการออกแบบและเงียนโปรแกรม Scratch

- 1. โปรแกรมเขียนผังงานระบบ (Flow chart) Microsoft visio, Microsoft word
- 2. โปรแกรมออกแบบหน้าจอ Microsoft PowerPoint
- 3. โปรแกรมพัฒนาระบบ Scratch Version 3.0

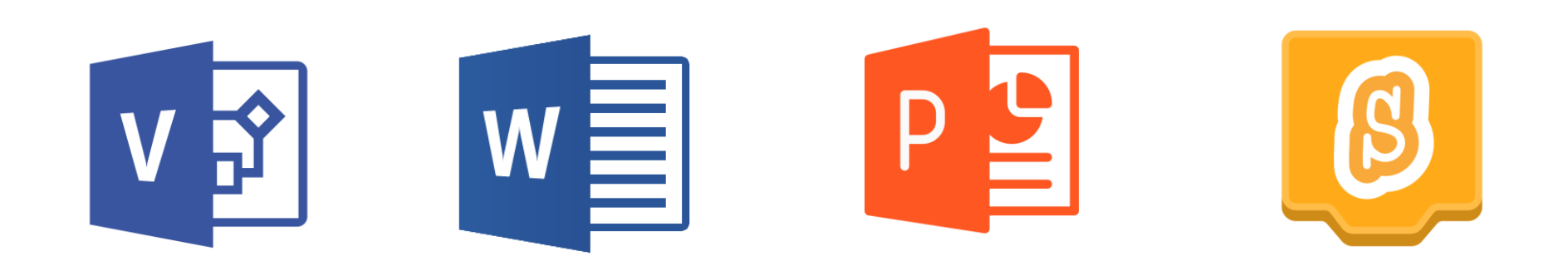

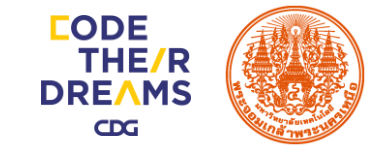

# การติดตั้งโปรแกรม Scratch

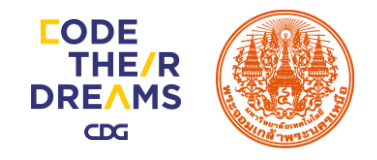

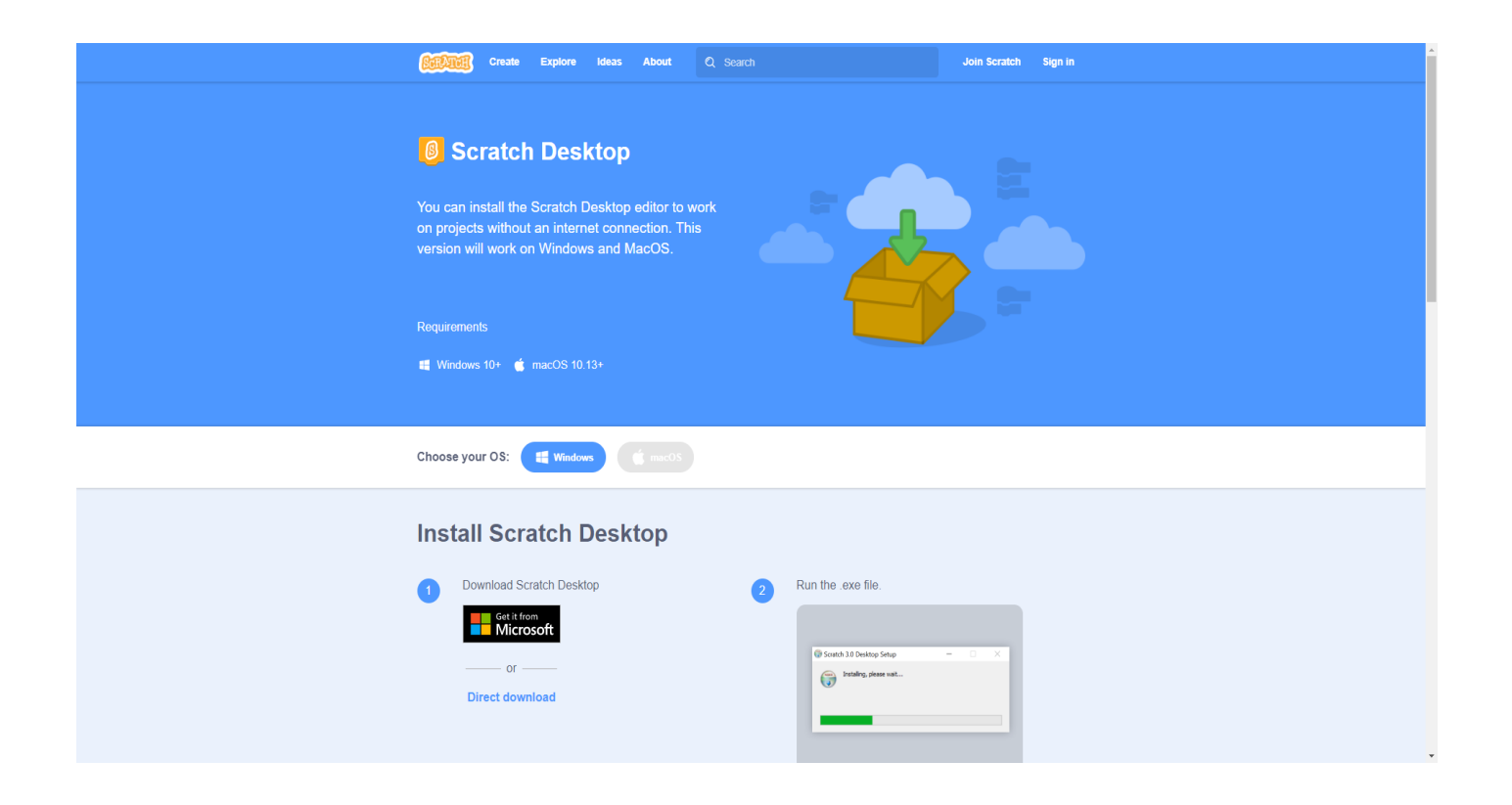

เข้าสู่เว็บไซต์ของ Scratch เพื่อ
เข้าไปดาวน์โหลดไฟล์ติดตั้ง

scratch.mit.edu/download

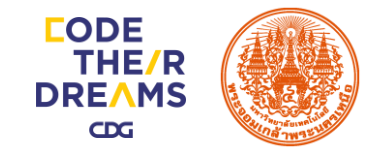

#### กด Direct Download เพื่อดาวน์โหลดตัวติดตั้ง หลังจากดาวน์โหลดเสร็จ กด เปิดตัวติดตั้ง

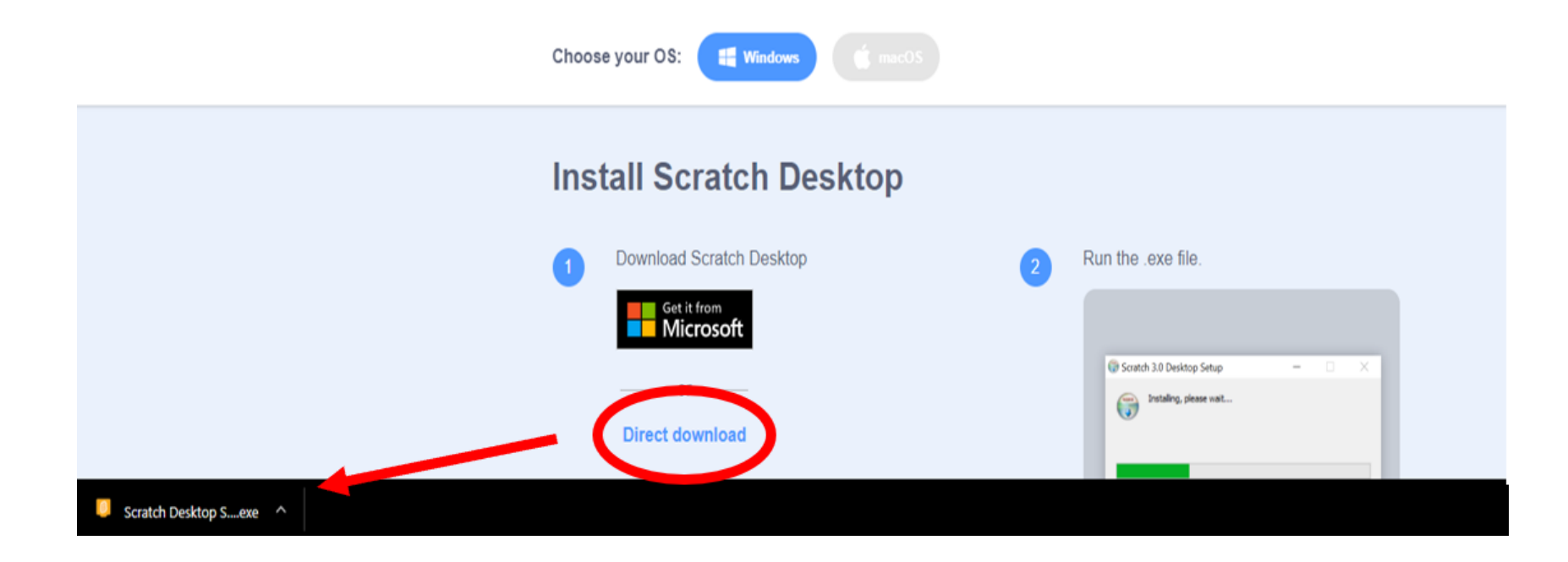

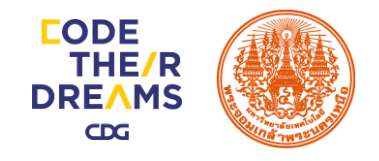

| Scratch Desktop Setup                                                    | _         |           | ×    |
|--------------------------------------------------------------------------|-----------|-----------|------|
| Choose Installation Options                                              |           |           |      |
| Who should this application be installed for?                            |           |           | ß    |
| Please select whether you wish to make this software available to all us | ers or ju | st yourse | lf   |
| ○ Anyone who uses this computer (all users)                              |           |           |      |
| • Only for me (TUF FX505)                                                |           |           |      |
|                                                                          |           |           |      |
|                                                                          |           |           |      |
| Fresh install for current user only.                                     |           |           |      |
| Scratch Decktop 3.6.0                                                    |           |           |      |
| Ins                                                                      | tall      | Car       | icel |

3. เมื่อเปิดตัวติดตั้งขึ้นมาจะพบหน้าต่าง ให้เลือก ระหว่าง Anyone กับ Only for me \*Anyone เหมาะสำหรับเครื่องที่ต้องการใช้ โปรแกรมกับทุก user \*Only for me เหมาะสำหรับเครื่องที่ต้องการใช้ เพียง user เดียว หลังจากเลือกแล้วกด Install แล้วรอจนเสร็จ

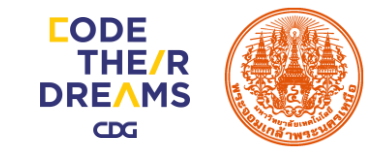

#### 4. เมื่อเสร็จจะปรากฏหน้าต่างบอก กด Finish เพื่อเริ่มต้นใช้งานโปรแกรม

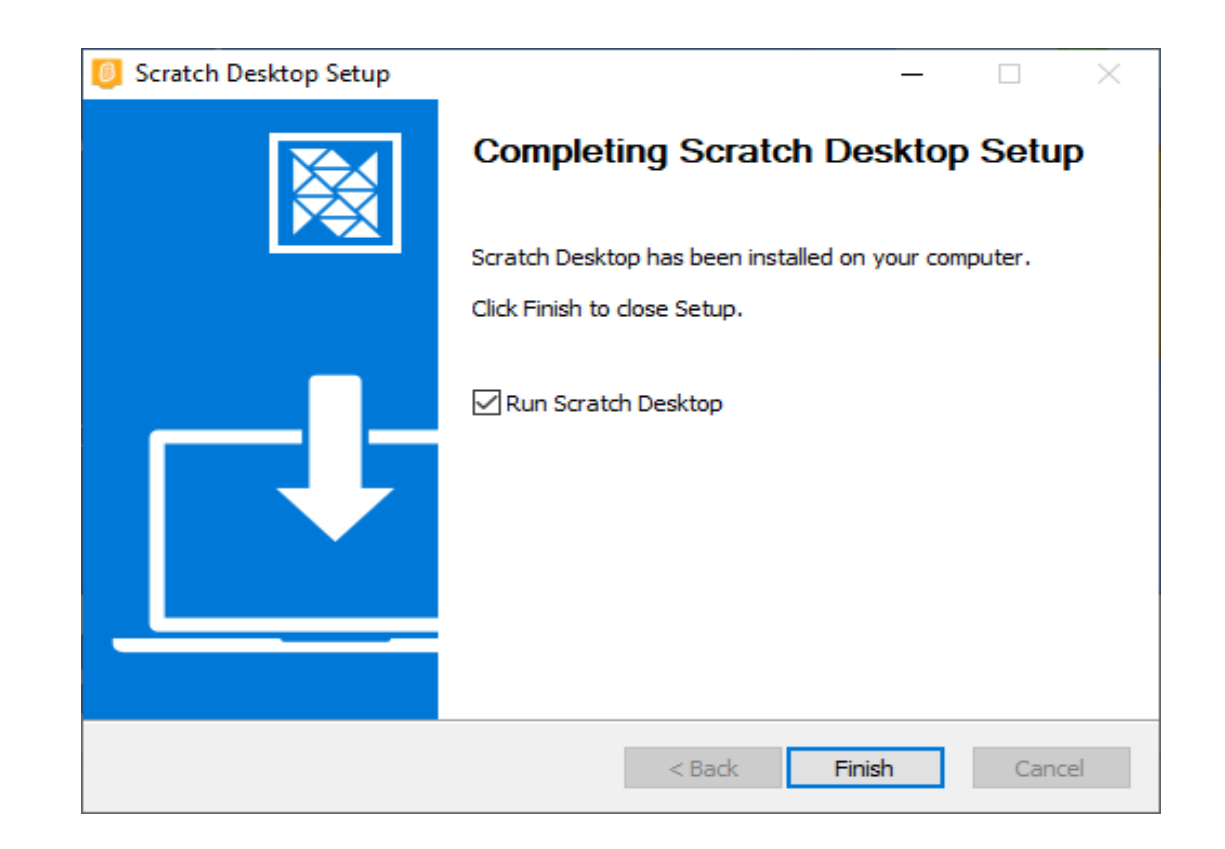

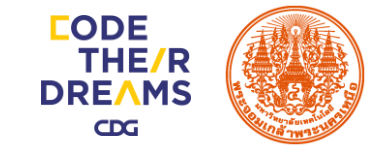

# ความรู้เบื้องต้นการเขียนโปรแกรม

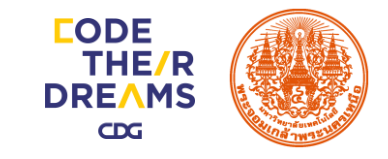

#### ตัวแปร

ตัวแปร (Variable) คือ การจองพื้นที่ในหน่วยความจำงองคอมพิวเตอร์สำหรับเก็บ ง้อมูลที่ต้องใช้ในการทำงานงองโปรแกรม โดยมีการตั้งชื่อเรียกหน่วยความจำในตำแหน่งนั้น ด้วย เพื่อความสะดวกในการเรียกใช้ง้อมูล ถ้าจะใช้ง้อมูลใดก็ให้เรียกผ่านชื่ององตัวแปรที่เก็บ เอาไว้

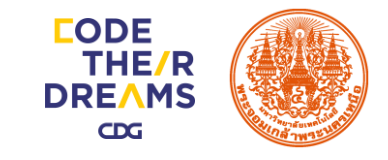

#### ตัวแปร

**ตัวแปร (Variable)** คือ การจองพื้นที่ในหน่วยความจำงองคอมพิวเตอร์สำหรับเก็บ ง้อมูลที่ต้องใช้ในการทำงานของโปรแกรม โดยมีการตั้งชื่อเรียกหน่วยความจำในตำแหน่งนั้น ด้วย เพื่อความสะดวกในการเรียกใช้ง้อมูล ถ้าจะใช้ง้อมูลใดก็ให้เรียกผ่านชื่ององตัวแปรที่เก็บ เอาไว้ = 5 + 1

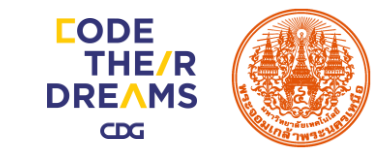

#### **ຕັ**ວແປຣ

**ตัวแปร (Variable)** คือ การจองพื้นที่ในหน่วยความจำงองคอมพิวเตอร์สำหรับเก็บ ง้อมูลที่ต้องใช้ในการทำงานของโปรแกรม โดยมีการตั้งชื่อเรียกหน่วยความจำในตำแหน่งนั้น ด้วย เพื่อความสะดวกในการเรียกใช้ง้อมูล ถ้าจะใช้ง้อมูลใดก็ให้เรียกผ่านชื่ององตัวแปรที่เก็บ เอาไว้ **num = 5 + 1** 

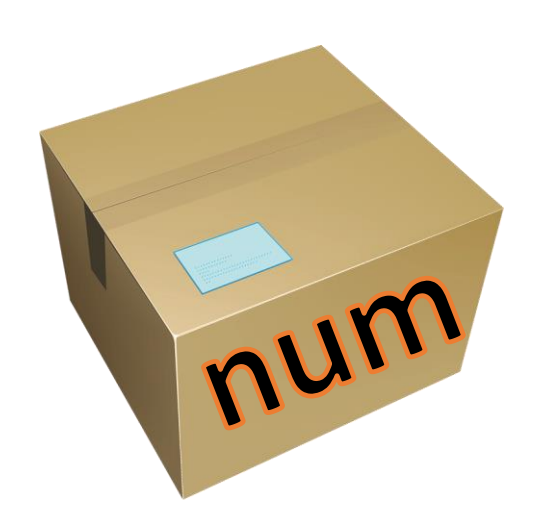

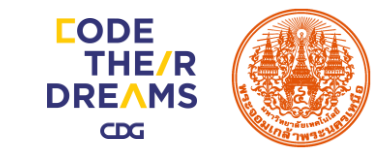

#### ตัวแปร

**ตัวแปร (Variable)** คือ การจองพื้นที่ในหน่วยความจำงองคอมพิวเตอร์สำหรับเก็บ ง้อมูลที่ต้องใช้ในการทำงานของโปรแกรม โดยมีการตั้งชื่อเรียกหน่วยความจำในตำแหน่งนั้น ด้วย เพื่อความสะดวกในการเรียกใช้ง้อมูล ถ้าจะใช้ง้อมูลใดก็ให้เรียกผ่านชื่ององตัวแปรที่เก็บ เอาไว้

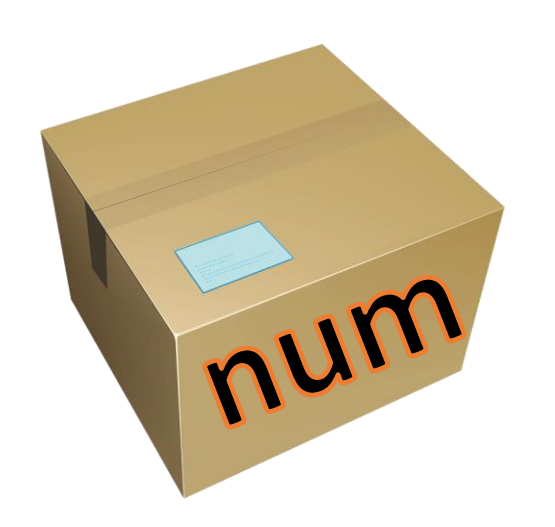

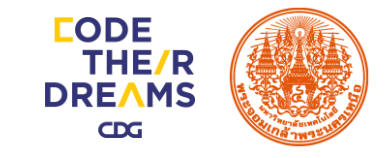

#### ตัวแปร

**ตัวแปร (Variable)** คือ การจองพื้นที่ในหน่วยความจำงองคอมพิวเตอร์สำหรับเก็บ ง้อมูลที่ต้องใช้ในการทำงานของโปรแกรม โดยมีการตั้งชื่อเรียกหน่วยความจำในตำแหน่งนั้น ด้วย เพื่อความสะดวกในการเรียกใช้ง้อมูล ถ้าจะใช้ง้อมูลใดก็ให้เรียกผ่านชื่ององตัวแปรที่เก็บ เอาไว้

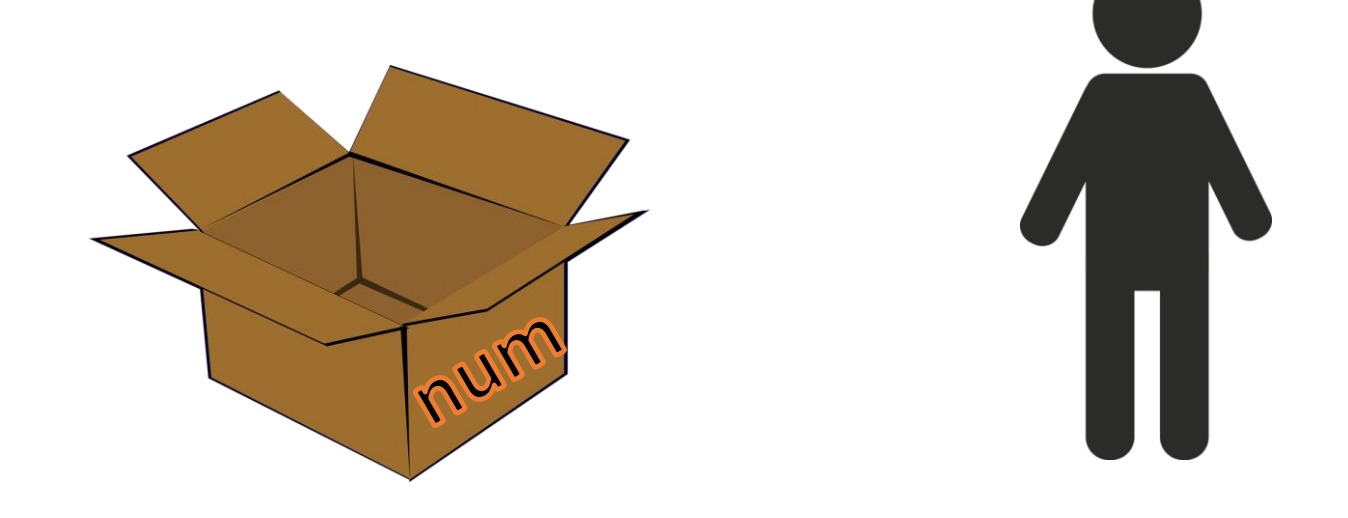

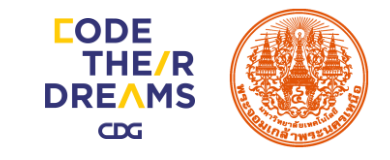

#### **ຕັ**ວແປຣ

**ตัวแปร (Variable)** คือ การจองพื้นที่ในหน่วยความจำงองคอมพิวเตอร์สำหรับเก็บ ง้อมูลที่ต้องใช้ในการทำงานของโปรแกรม โดยมีการตั้งชื่อเรียกหน่วยความจำในตำแหน่งนั้น ด้วย เพื่อความสะดวกในการเรียกใช้ง้อมูล ถ้าจะใช้ง้อมูลใดก็ให้เรียกผ่านชื่ององตัวแปรที่เก็บ เอาไว้

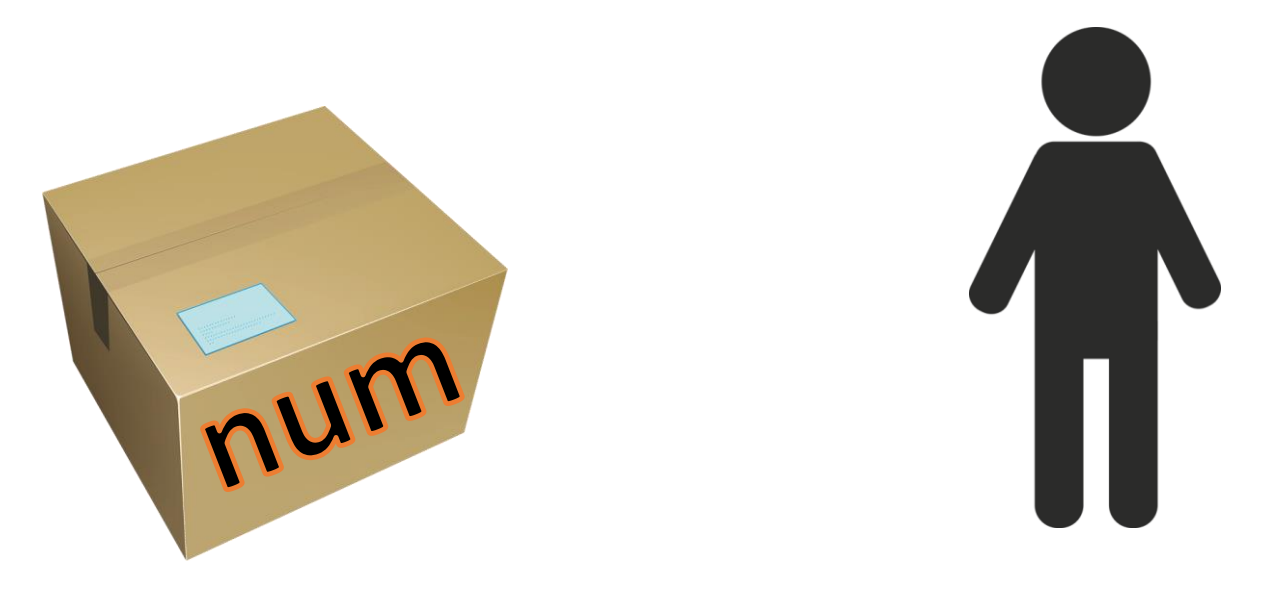

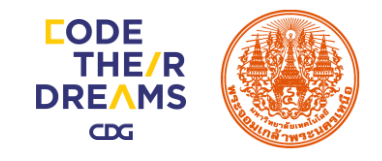

#### ตัวดำเนินการ

ตัวดำเนินการจะถูกใช้กับตัวแปรและค่าคงที่ในการดำเนินการบางอย่าง เช่น การ ดำเนินการทางคณิตศาสตร์ มีตัวดำเนินการที่ทำหน้าที่แตกต่างกันไป แบ่งออกได้ 3 ประเภท

- 1. Arithmetic operators
- 2. Relational IIa: comparison operators
- 3. Logical operators

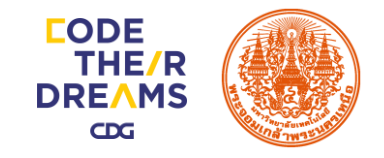

#### 1. Arithmetic operators (+, -, \*, /, %)

#### ตัวดำเนินการทางคณิตศาสตร์ คือตัวดำเนินการที่ใช้เพื่อกระทำการดำเนินการทาง คณิตศาสตร์ระหว่างตัวแปรหรือค่าคงที่ เช่น การบวก การลบ การคูณ การหาร และการหาร

เอาเศษ

| Symbol | Name           | Example   |
|--------|----------------|-----------|
| +      | Addition       | c = a + b |
| -      | Subtraction    | c = a - b |
| *      | Multiplication | c = a * b |
| /      | Division       | c = a / b |
| %      | Modulo         | c = a % b |

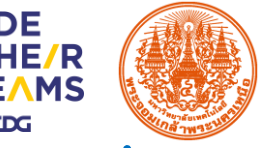

#### 2. Relational IIa: comparison operators ( ==, !=, >, <, >=, <= )

#### ตัวดำเนินการความสัมพันธ์และเปรียบเทียบ คือ ตัวดำเนินการที่ถูกใช้เพื่อประเมินค่า true และ false ระหว่างสองค่าถูกดำเนินการ ซึ่งขึ้นกับเงื่อนไขและความสัมพันธ์ของข้อมูล

| Operater | Example | Result                                                    |
|----------|---------|-----------------------------------------------------------|
| ==       | a == b  | true if `a` equal to `b`, otherwise false                 |
| !=       | a != b  | true if `a` not equal to `b`, otherwise false             |
| <        | a < b   | true if `a` less than `b`, otherwise false                |
| >        | a > b   | true if `a` greater than `b`, otherwise false             |
| <=       | a <= b  | true if `a` less than or equal to `b`, otherwise false    |
| >=       | a >= b  | true if `a` greater than or equal to `b`, otherwise false |

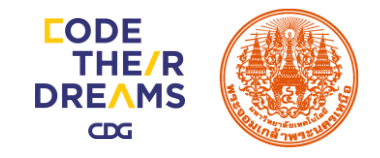

#### 3. Logical operators (!, &&, II)

ตัวดำเนินการทางตรรกศาสตร์ถูกใช้เพื่อประเมิน Expression (การแสดงออก) ย่อย หลายๆ Expression ให้เหลือเพียงอันเดียว โดยผลลัพธ์สุดท้ายนั้นจะเป็นจริงหรือเท็จ

| Name | Symbol | Example |
|------|--------|---------|
| not  | !      | !a      |
| and  | &&     | a && b  |
| or   |        | a    b  |

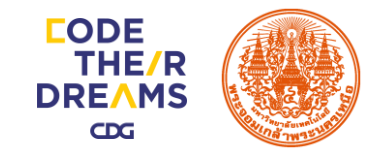

## ผังงาน (Flowchart) คืออะไร

แผนภาพแสดงการทำงานของโปรแกรม โดยใช้สัญลักษณ์แสดงขั้นตอนและลักษณะ การทำงานแบบต่างๆ สัญลักษณ์เหล่านี้จะถูกเชื่อมโยงด้วยลูกศรเพื่อแสดงลำดับการทำงาน ช่วยให้มองเห็นภาพการทำงานโดยรวมของโปรแกรม สะดวกต่อการตรวจสอบความถูกต้อง ของลำดับการทำงานและการไหลของข้อมูลในโปรแกรม

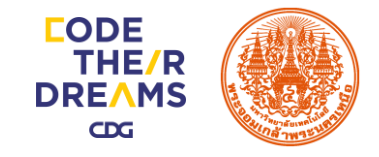

## สัญลักษณ์ของผังงาน (Flowchart) มีอะไรบ้าง

| สัญลักษณ์ | ชื่อสัญลักษณ์  | คำอธิบาย                                                               |
|-----------|----------------|------------------------------------------------------------------------|
|           | Terminal       | แสดงจุดเริ่มต้น และจุดสิ้นสุดการทำงาน                                  |
|           | Manual Input   | การรับข้อมูลเข้าทางแป้นพิมพ์ โดยการป้อนข้อมูล<br>ด้วยตนเอง             |
|           | Input / Output | แสดงผลการรับข้อมูลหรือการแสดงผลลัพธ์โดยไม่<br>ระบุชนิดของอุปกรณ์ที่ใช้ |
|           | Display        | แสดงผลลัพธ์ทางหน้าจอ                                                   |

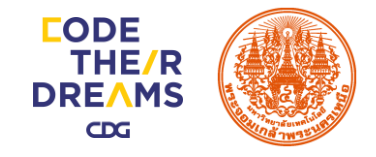

## สัญลักษณ์ของผังงาน (Flowchart) มีอะไรบ้าง

| สัญลักษณ์ | ชื่อสัญลักษณ์ | คำอธิบาย                                                              |
|-----------|---------------|-----------------------------------------------------------------------|
|           | Process       | การประมวลผล                                                           |
|           | Decision      | การตรวจสอบเงื่อนไข (การตัดสินใจ) เพื่อเลือก<br>ทำงานอย่างใดอย่างหนึ่ง |
|           | Flow Line     | ลูกศรแสดงทิศทางการทำงานของโปรแกรมและการ<br>ไหลของข้อมูล               |

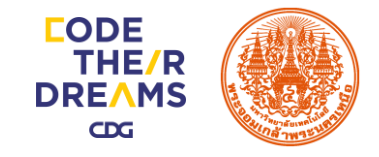

## สัญลักษณ์ของผังงาน (Flowchart) มีอะไรบ้าง

| สัญลักษณ์ | ชื่อสัญลักษณ์       | คำอธิบาย                            |
|-----------|---------------------|-------------------------------------|
|           | Document Output     | แสดงผลทางเอกสารหรือเครื่องพิมพ์     |
|           | On page connection  | จุดเชื่อมต่อของผังงานในหน้าเดียวกัน |
|           | Off page connection | จุดเชื่อมต่อของผังงานไปหน้าอื่น     |

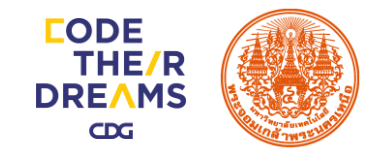

#### ประโยชน์ของการเงียนผังงาน

- เราสามารถเรียนรู้และเข้าใจผังงานได้ง่าย เพราะผังงานไม่ขึ้นอยู่กับภาษาคอมพิวเตอร์ภาษา ใดภาษาหนึ่ง
- ผังงานเป็นการสื่อความหมายด้วยภาพ ทำให้ง่ายและสะดวกต่อการพิจารณาลำดับงั้นตอน ในการทำงานดีกว่าการบรรยายเป็นตัวอักษร
- ช่วยให้การค้นหาความผิดพลาดของลำดับการทำงานได้รวดเร็ว และสามารถแก้ไขได้ง่าย

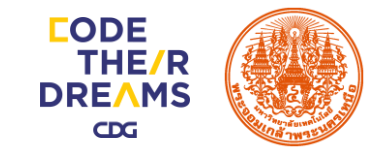

#### ประโยชน์ของการเขียนผังงาน

- การเงียนโปรแกรมโดยพิจารณาจากผังงาน สามารถทำได้รวดเร็วและง่ายขึ้น
- ในการบำรุงรักษาโปรแกรม หรือมีการเปลี่ยนแปลงแก้ไขโปรแกรมให้มีประสิทธิภาพ ถ้าดูจาก ผังงานจะช่วยให้สามารถทบทวนการทำงานในโปรแกรมได้ง่ายขึ้น

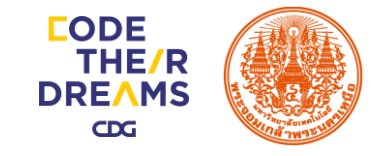

## ผังงานทางคอมพิวเตอร์แบ่งออกเป็น 2 ประเภท ได้แก่

- 1. ผังงานระบบ (System flowchart)
- 2. ผังงานโปรแกรม (Program flowchart)

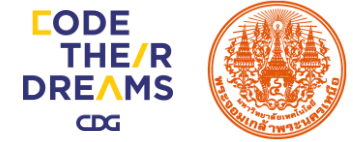

#### ผังงานระบบ (System flowchart)

เป็นผังงานที่ใช้แสดงงั้นตอนการทำงาน งองระบบงานอย่างกว้าง ๆ ทั้งระบบ โดยแสดงให้ เห็นถึงความสัมพันธ์งองส่วนสำคัญต่าง ๆ ใน ระบบนั้น

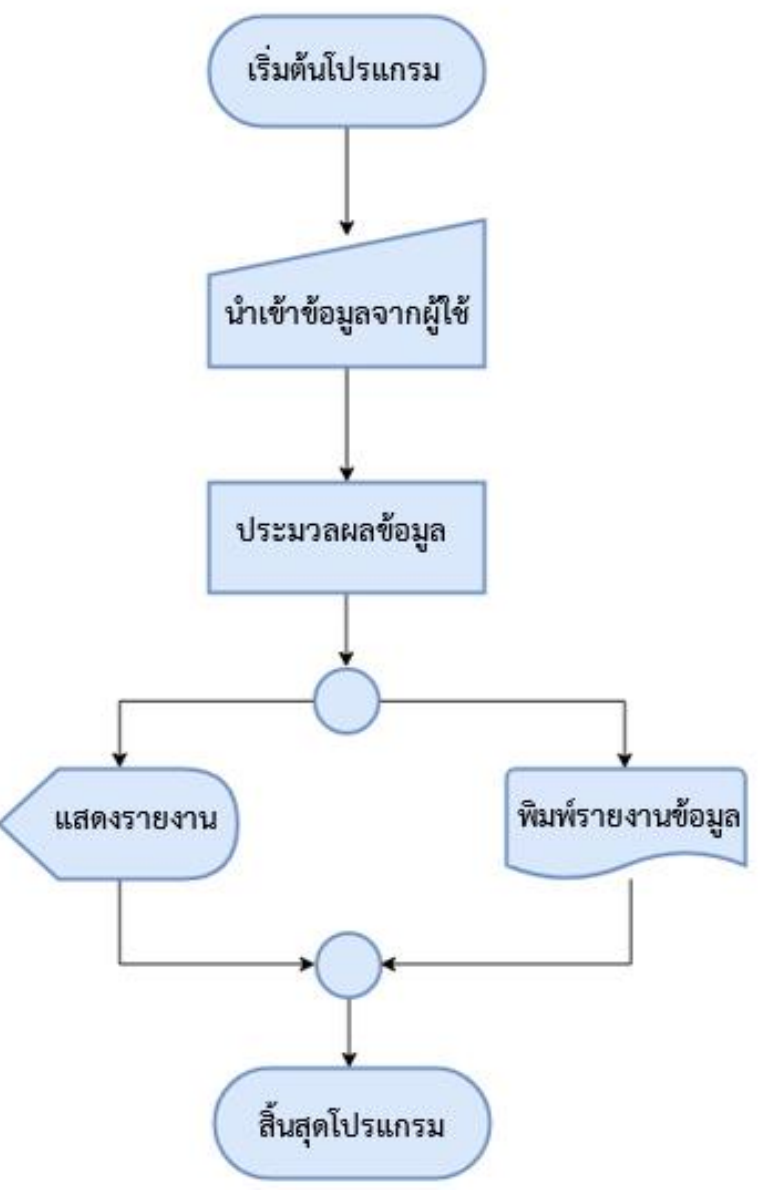

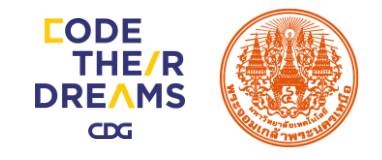

## ผังงานโปรแกรม (Program flowchart)

เป็นผังงานที่แสดงขั้นตอนของคำสั่งที่ใช้ใน โปรแกรม ผังงานนี้แยกย่อยมาจากผังงานระบบ โดย ผู้เขียนโปรแกรมจะดึงเอาแต่ละจุดที่เกี่ยวข้องกับการ ประมวลผลในคอมพิวเตอร์ที่ปรากฏในผังงานระบบ มาเขียนแสดงรายละเอียดในการประมวลผลอย่างเป็น ลำดับขั้นตอน เพื่อนำไปประกอบการเขียนโปรแกรม ต่อไป

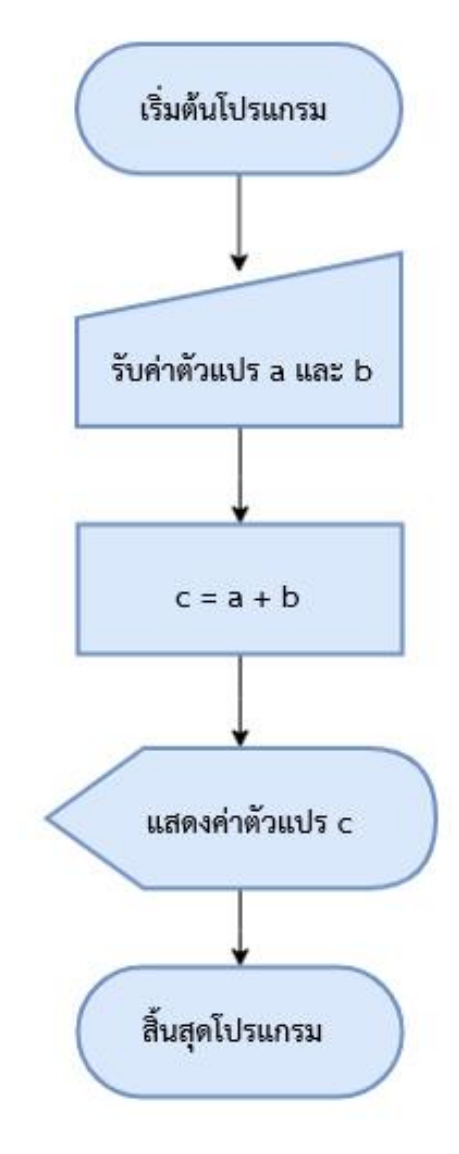

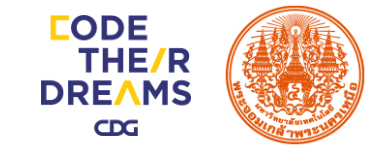

# **IUSIINSU Scratch**

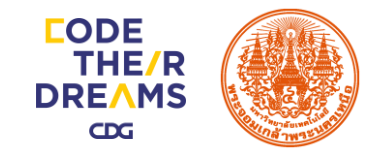

หน้าตางอง Scratch เป็นพื้นที่จะต้องใช้ในการสร้างชิ้นงาน แบ่งออกเป็น 8 ส่วน ดังนี้

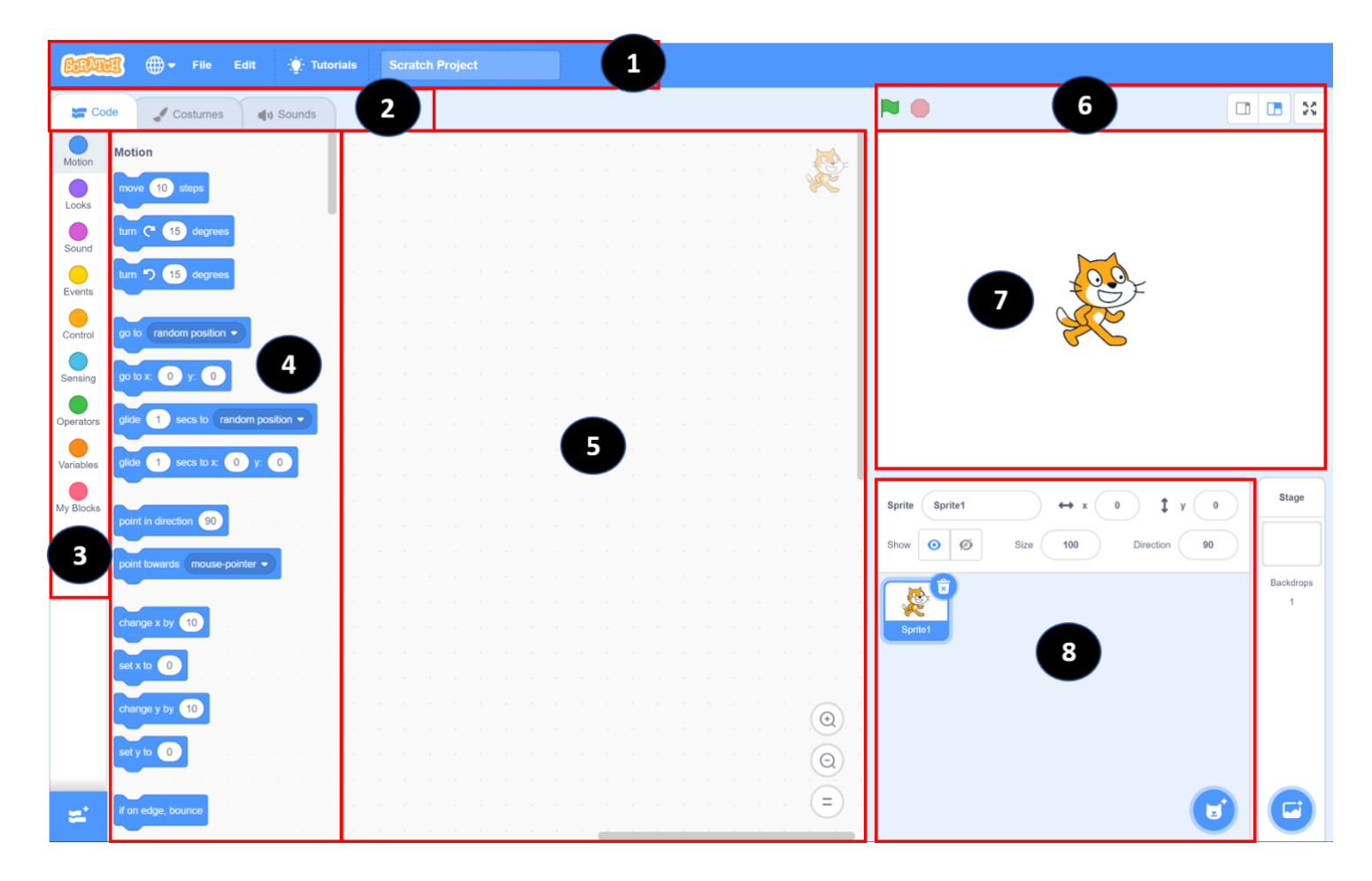

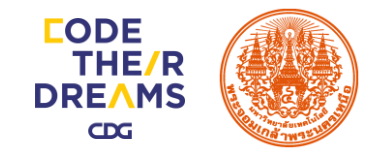

1. Tools bar เป็นส่วนที่อยู่ด้านบนของ Scratch ประกอบด้วยเมนู และปุ่มเครื่องมือ

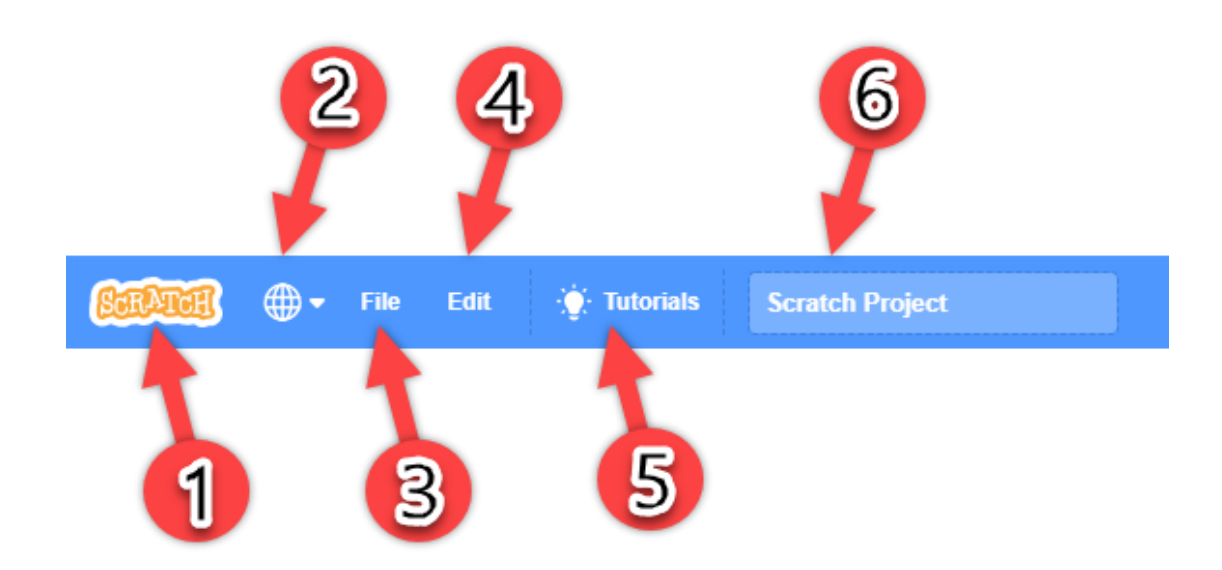

- 1. เข้าสู่เว็บไซต์ของ Scratch
- 2. เปลี่ยนภาษา
- จัดการไฟล์ต่าง ๆ (สร้างไฟล์ใหม่, โหลดและบันทึกไฟล์จากคอมพิวเตอร์)

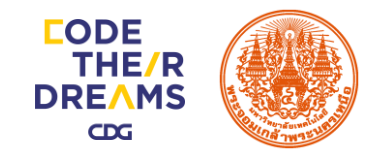

1. Tools bar เป็นส่วนที่อยู่ด้านบนของ Scratch ประกอบด้วยเมนู และปุ่มเครื่องมือ

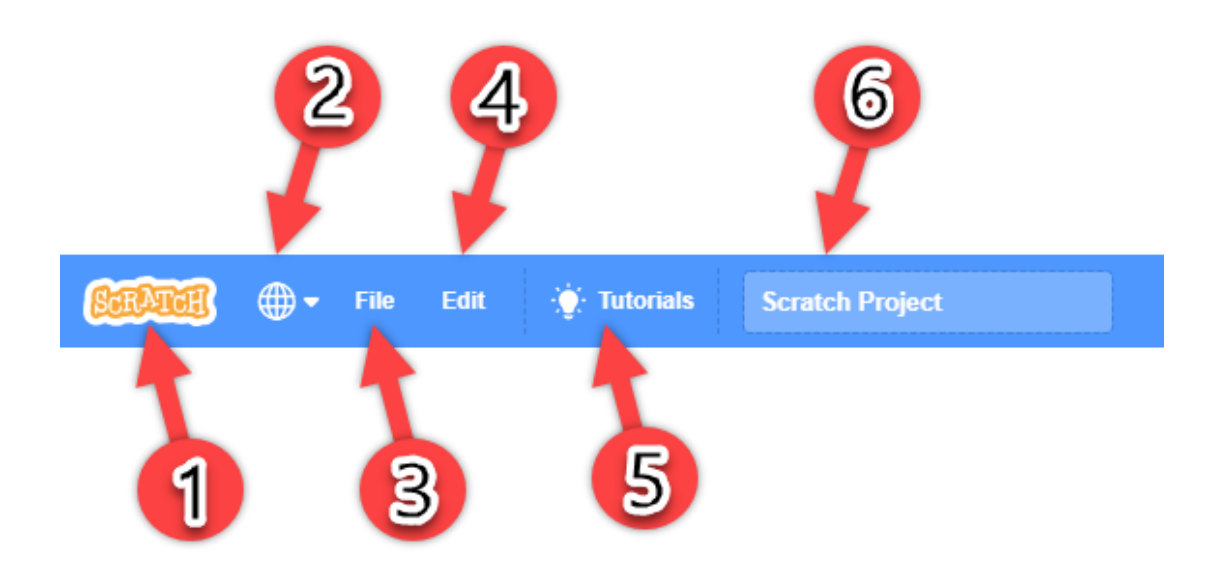

- 4. ใช้ในการ Restore ไฟล์ในกรณีที่เรียก ไฟล์จากเครื่องหรือบันทึก แล้วเปลี่ยนโหมด งองการเล่น Animation งองงาน
- 5. เป็นฟังก์ชั่นในการสอนทริปต่างๆ
- 6. ใช้ในการค้นหา Public Project

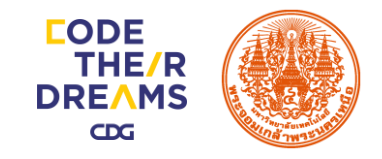

2. Code, Costumes, Backdrops, Sounds

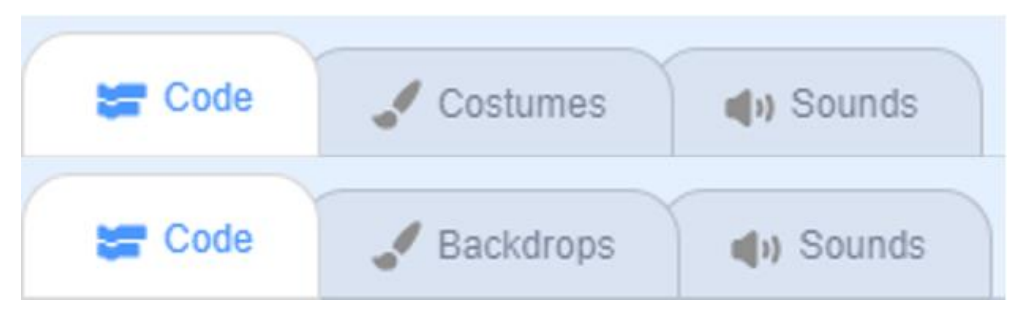

- เมนู Code เป็นส่วนประกอบที่สำคัญเพราะในเมนูนี้จะเป็นส่วนในการนำชุด Code มาใส่ใน พื้นที่เงียน Scripts เพื่อกำกับการทำงานงองวัตถุ
- 2. เมนู Cosstumes เป็นส่วนในการปรับแต่งวัตถุต่างๆ
- 3. เมนู Backdrops เป็นส่วนในการปรับแต่งพื้นหลังของฉาก
- 4. เมนู Sounds เป็นส่วนในการจัดการเสียงต่างๆ
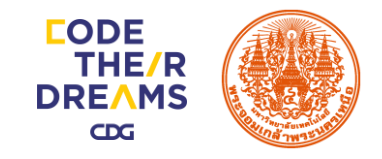

#### 3. หมวดหมู่ของ Scripts

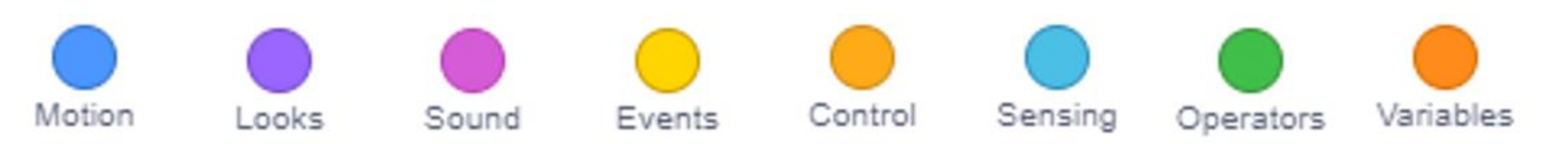

- 1. Motion จะเป็นส่วนของการสั่งเคลื่อนไหววัตถุ (ใช้ไม่ได้กับพื้นหลัง)
- 2. Looks จะเป็นส่วนของการสั่งปรับเปลี่ยน เช่น ชุด, ขนาด, แสดง, ซ่อน ฯลฯ
- 3. Sound จะเป็นส่วนของการใส่เสียงต่าง ๆ
- 4. Event จะเป็นส่วนของการใส่เงื่อนไขเพื่อทำสิ่งต่าง ๆ

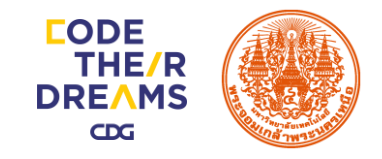

#### 3. หมวดหมู่ของ Scripts

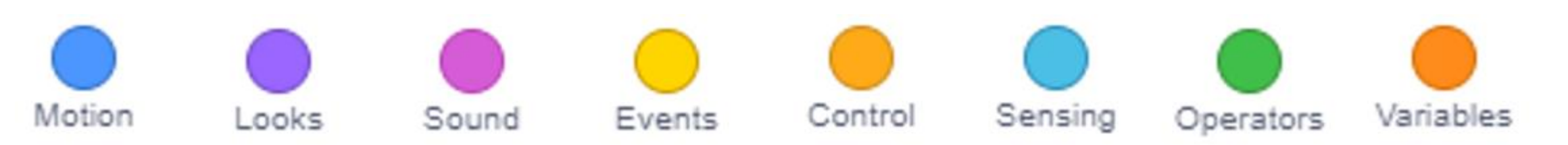

- 5. Control จะเป็นส่วนของการควบคุมของชุดคำสั่ง
- 6. Sensing จะเป็นส่วนของการรับค่าจากผู้ใช้ เพื่อสั่งงานในลำดับต่อไป
- 7. Operators จะเป็นส่วนของการสร้างเงื่อนไขในรูปแบบลอจิก
- 8. Variables จะเป็นส่วนของการสร้างตัวแปรเพื่อเก็บค่าต่าง ๆ

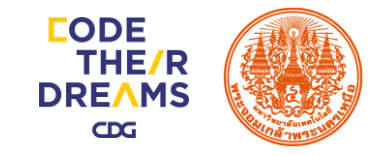

4. พื้นที่แสดงบล็อกคำสั่งต่าง ๆ

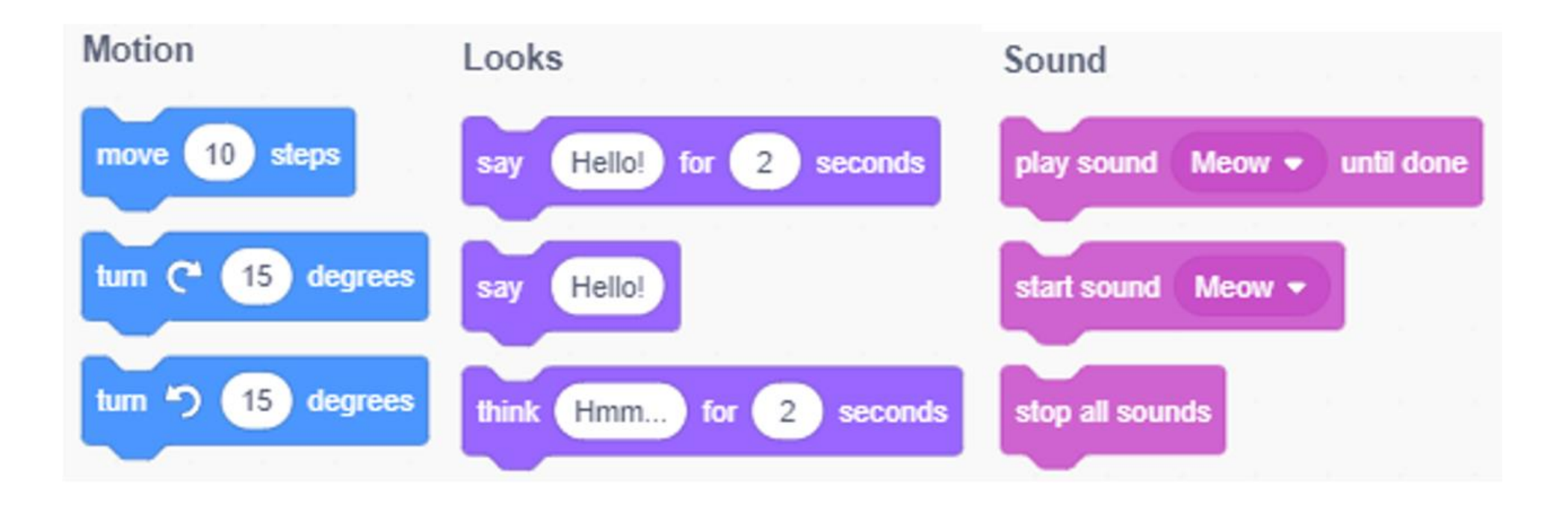

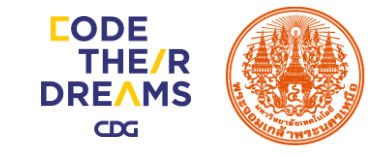

### 5. พื้นที่สำหรับเงียน Scripts

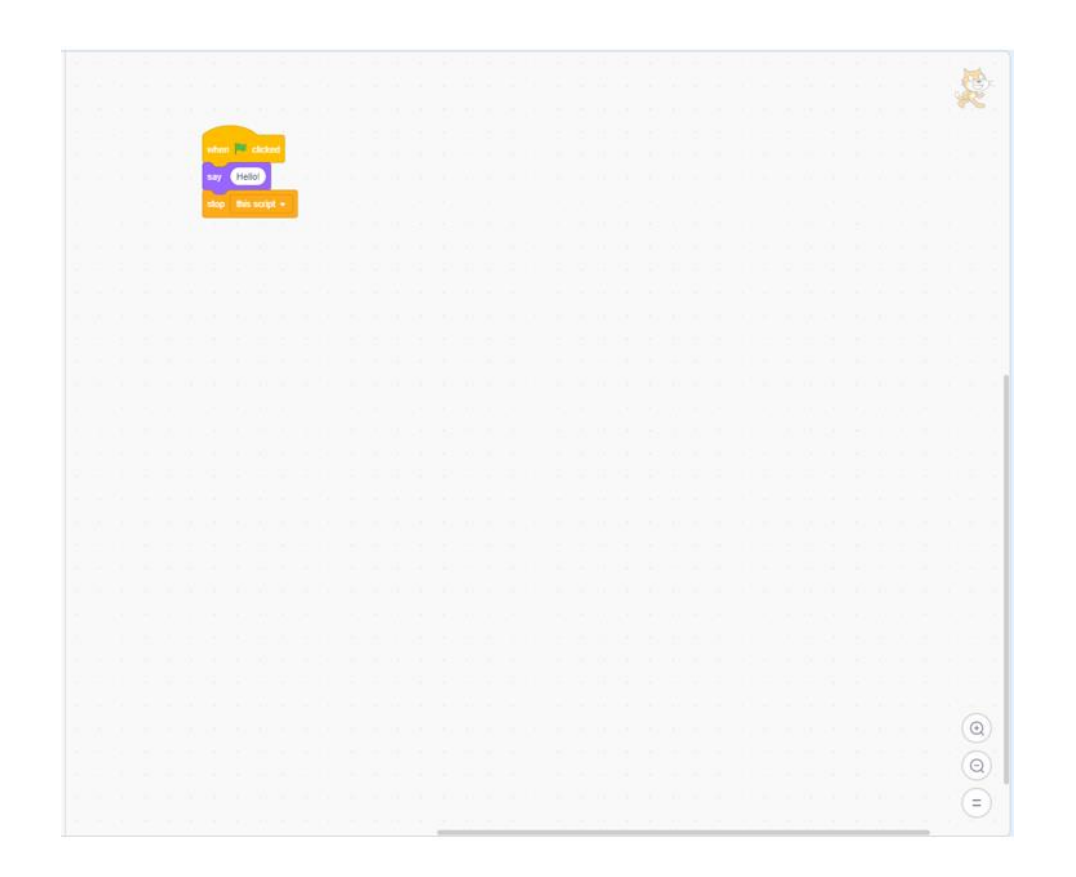

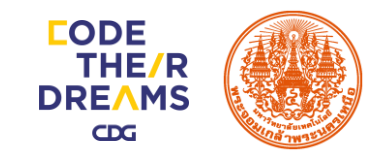

6. แถบเครื่องมือด้านบน Stage

- 1. เริ่มการทำงานของโปรแกรมที่เงียน
- 2. หยุดการทำงานของโปรแกรม
- 3. ปรับหน้าต่างโปรแกรม โฟกัสที่ Scripts
- 4. ปรับหน้าต่างโปรแกรม โฟกัสที่ Balance
- 5. ปรับหน้าต่างโปรแกรม งยายจอ โฟกัสที่ Stage

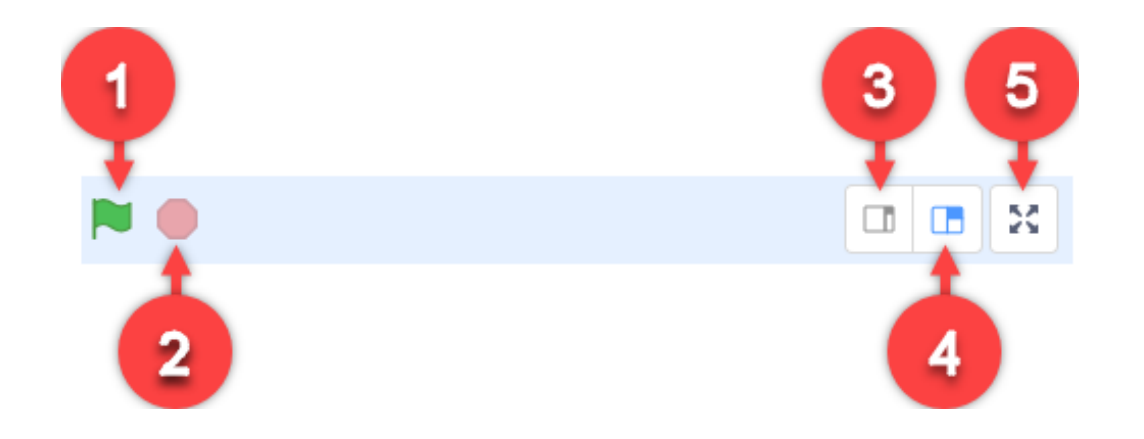

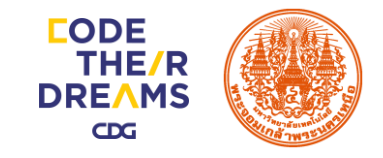

### 7. Stage (10n)

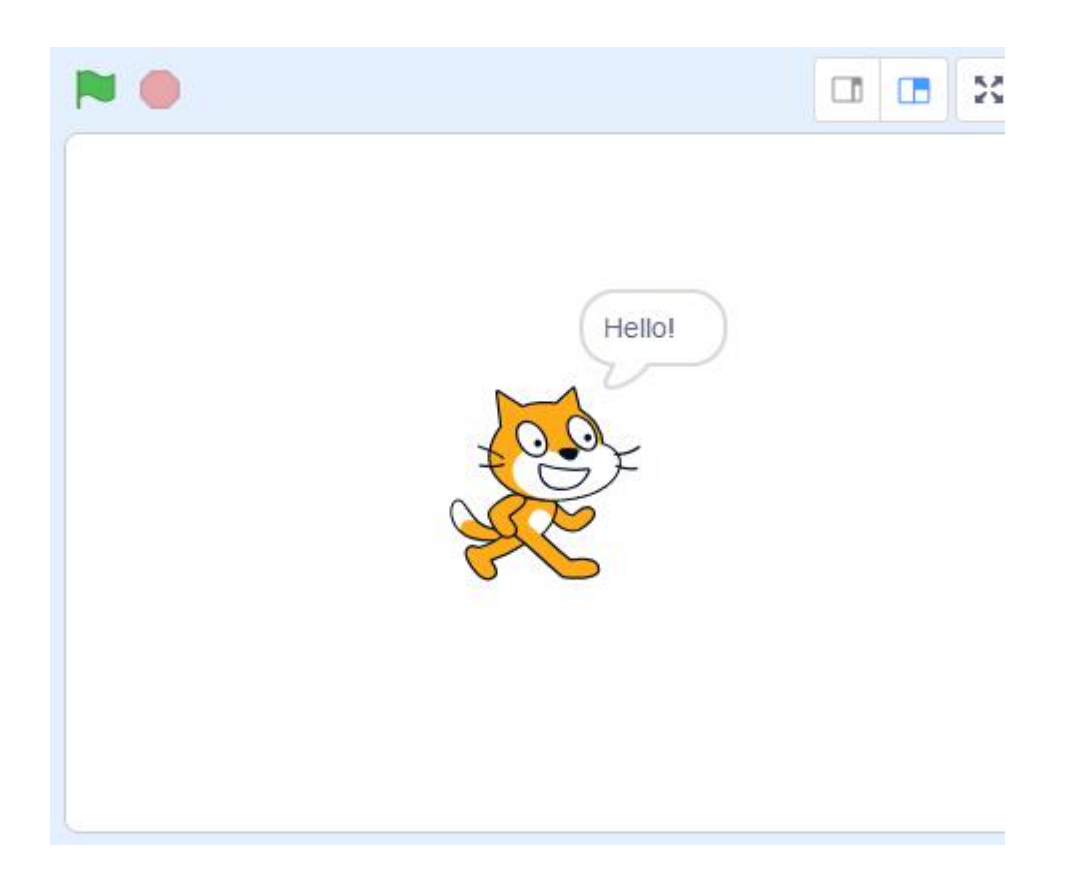

เป็นพื้นที่แสดงผลลัพธ์งองชิ้นงานที่สร้างขึ้น มีขนาด กว้าง 480 และสูง 360 โดยที่จุดทึ่งกลางเป็น จุดอ้างอิงที่ x=0 และ y=0 โดยค่า x เป็นตัวกำหนด ตำแหน่งในแนวนอน มีค่าตั้งแต่ -240 ถึง 240 และ y เป็นตัวกาหนดตาแหน่งในแนวตั้ง มีค่าตั้งแต่ -180 ถึง 180

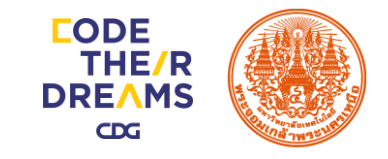

#### 8. Sprites List (ตัวละคร)

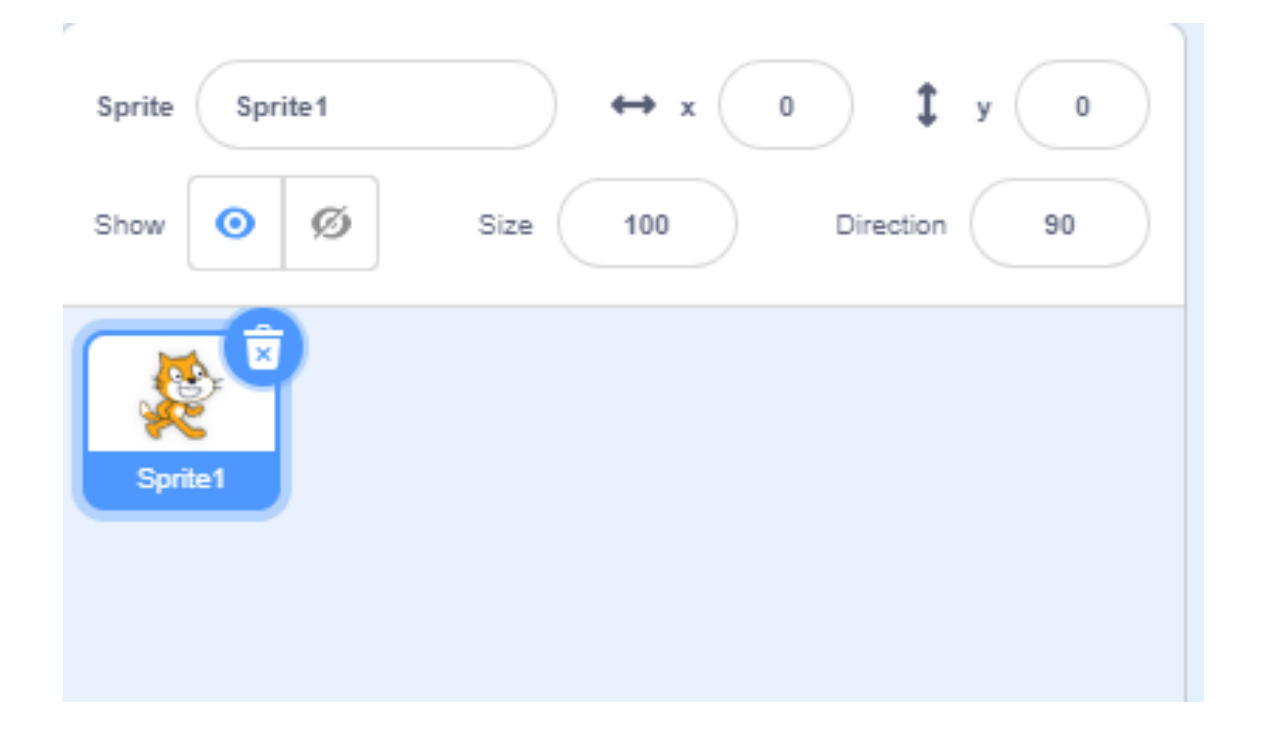

แสดงรายการของตัวละครและพื้นหลัง โดยชิ้นงานใหม่จะเริ่มด้วยตัวละครแมวสีส้ม และพื้น หลังสีขาว การคลิกที่ Sprite ใดจะเป็นการทำงาน กับ Sprite นั้นทั้งการเขียนคาสั่งและแก้ไขตัวละคร โดย Sprite ที่ถูกเลือกจะปรากฏกรอบสีน้าเงิน ล้อมรอบ ส่วนการคลิกที่ Backdrop หรือพื้นหลัง จะเป็นการสลับไปทางานกับพื้นหลังแทน

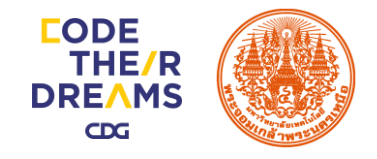

## Block Programming (บล็อกคำสั่งต่าง ๆ)

เป็นส่วนของคำสั่งที่เราจะนำไปประกอบกันเป็นโปรแกรมแบ่งออกเป็นหมวดหมู่ต่าง ๆ ตามประเภทการใช้งานและส่วนตัวบล๊อกคำสั่ง

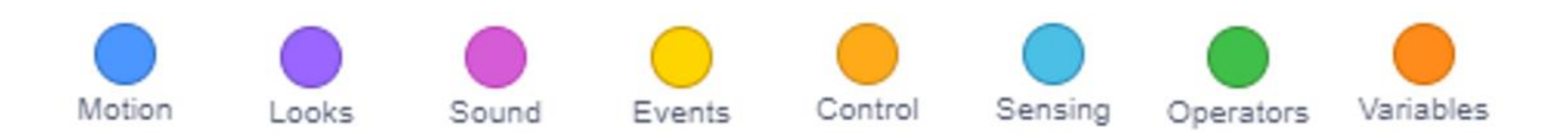

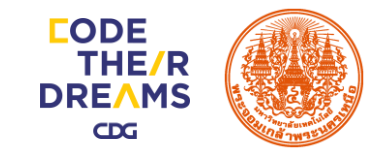

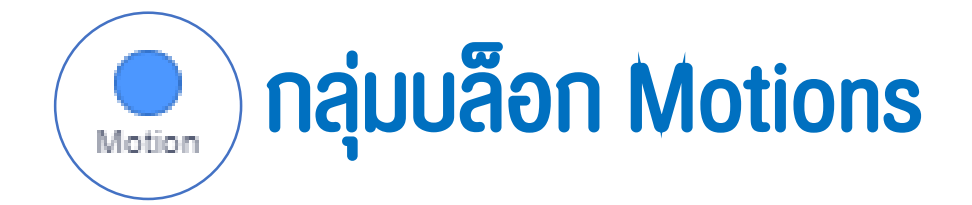

กลุ่มบล็อก Motion ประกอบด้วยบล็อกที่ใช้เพื่อกำหนดรูปแบบการเคลื่อนที่ให้ตัว ละคร เช่น เคลื่อนที่ไป ข้างหน้า หมุน ไปที่ตำแหน่งต่าง ๆ บนเวที โดยสามารถกำหนดค่าของ การเคลื่อนที่ได้ บล็อกในกลุ่มบล็อก Motion มีดังนี้

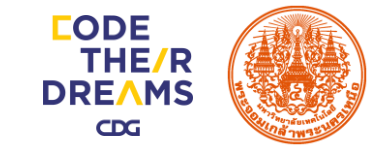

# Motion กลุ่มบล็อก Motions

| บล็อก                          | ความหมาย                        |
|--------------------------------|---------------------------------|
| move 10 steps                  | ไปข้างหน้าหรือถอยหลัง           |
| turn C <sup>•</sup> 15 degrees | หมุนตามเข็มนาฬิกา               |
| tum 5 15 degrees               | หมุนทวนเข็มนาฬิกา               |
| point in direction 90          | ระบุทิศทางที่ต้องการ            |
| point towards mouse-pointer    | ระบุทิศทางตามที่กำหนด           |
| go to x: 0 y: 0                | ไปที่ตำแหน่ง (x, y) บนเวที      |
| go to random position -        | ไปตำแหน่งที่กำหนดแบบสุ่ม บนเวที |

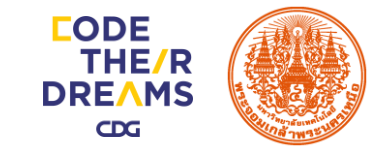

# Motion กลุ่มบล็อก Motions

| บล็อก                     | ความหมาย                                                                 |
|---------------------------|--------------------------------------------------------------------------|
| glide 1 secs to x: 0 y: 0 | เคลื่อนไปที่ตำแหน่ง (x, y) บนเวทีในเวลาที่กำหนด<br>ตัวเลขยิ่งมากยิ่ง ช้า |
| change x by 10            | เปลี่ยนตำแหน่งของตัวละครไปด้านซ้ายหรือขวา                                |
| change y by 10            | เปลี่ยนตำแหน่งของตัวละครไปด้านบนหรือ                                     |
| set x to 0                | ตั้งค่าตำแหน่งตัวละครไปด้านซ้ายหรือขวาตามแนวแกน x                        |
| set y to 0                | ตั้งค่าตำแหน่งตัวละครไปด้านบนหรือด้านล่างตามแนวแกน Y                     |
| if on edge, bounce        | ตัวละครชนขอบให้สะท้อนกลับ                                                |

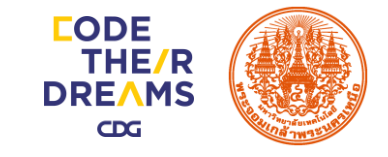

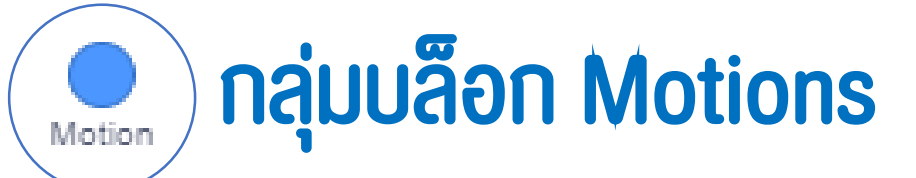

| บล็อก      | ความหมาย                                                |
|------------|---------------------------------------------------------|
|            | ตำแหน่งตัวละครตามแนวแกน x ถ้าต้องการให้แสดงค่า          |
| x position | ตำแหน่งของตัวละครตามแนวแกน x ให้คลิกที่ ช่องสี่เหลี่ยม  |
|            | จะปรากฏเครื่องหมาย 🗸 ซึ่งแสดงตำแหน่งบนเวที              |
|            | ตำแหน่งตัวละครตามแนวแกน y ถ้าต้องการให้แสดงค่า          |
| y position | ตำแหน่งของตัวละครตามแนวแกน y ให้คลิกที่ ช่องสี่เหลี่ยม  |
|            | จะปรากฏเครื่องหมาย 🗸 ซึ่งแสดงตำแหน่งบนเวที              |
|            | ทิศทางตัวละคร ถ้าต้องการให้แสดงค่าทิศทางตัวละครให้คลิก  |
| direction  | ที่ช่องสี่เหลี่ยมจะ ปรากฏเครื่องหมาย 🗸 ซึ่งแสดงทิศทางบน |
|            | เวที                                                    |

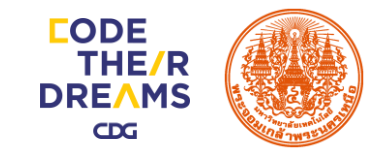

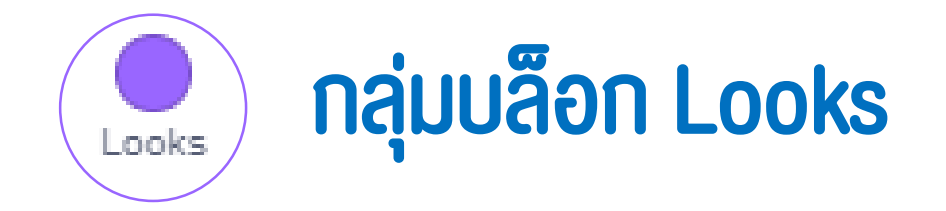

กลุ่มบล็อก Looks ใช้สำหรับการเขียนสคริปต์เพื่อสั่งให้ตัวละครหรือเวทีแสดง คุณสมบัติต่าง ๆ เช่น ตัวละครพูด เปลี่ยนชุดตัวละคร เปลี่ยนสีตัวละคร เปลี่ยนขนาดตัวละคร เปลี่ยนพื้นหลัง บล็อกในกลุ่มบล็อก Looks ของตัวละคร มีดังนี้

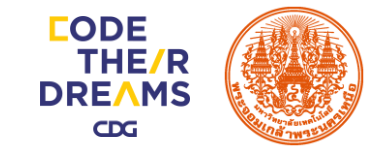

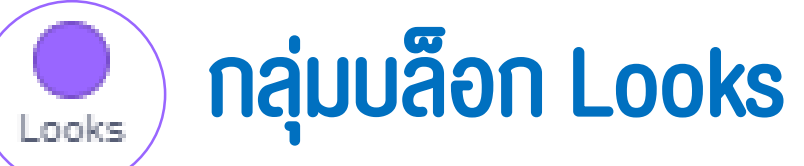

| บล็อก                        | ความหมาย                                                   |
|------------------------------|------------------------------------------------------------|
| switch costume to costume1 - | สลับชุดตัวละคร ตัวอย่าง สลับชุดตัวละครเป็นชุด costume2     |
| next costume                 | เปลี่ยนชุดตัวละครเป็นชุดถัดไปที่มีอยู่ในรายการ             |
|                              | ชุดตัวละครชุดที่ ถ้าต้องการให้แสดงชุดตัวละครให้คลิกที่ช่อง |
| costume number -             | สี่เหลี่ยมจะปรากฏ เครื่องหมายถูก ซึ่งแสดงเลขชุดตัวละครบน   |
|                              | เวที                                                       |
| say Hello! for 2 seconds     | แสดงคำพูดตามเวลาที่กำหนด                                   |
| say Hello!                   | แสดงคำพูด                                                  |
| think Hmm for 2 seconds      | แสดงความคิดตามเวลาที่กำหนด                                 |

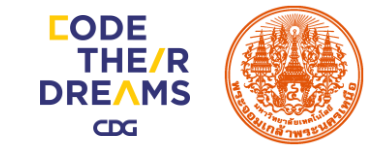

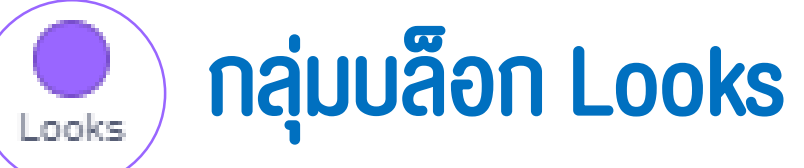

| บล็อก                       | ความหมาย                                                                          |
|-----------------------------|-----------------------------------------------------------------------------------|
| think Hmm                   | แสดงความคิด                                                                       |
| change color • effect by 25 | เปลี่ยนเทคนิคการแสดงภาพตัวละคร โดยเลือกเทคนิคพิเศษ<br>จากเครื่องหมาย              |
| set color  effect to 0      | ตั้งค่าเทคนิคการแสดงภาพตัวละครตามที่กำหนด                                         |
| clear graphic effects       | ล้างค่าเทคนิคการแสดงภาพตัวละครที่กำหนด                                            |
| change size by 10           | เปลี่ยนขนาดตัวละครตามที่กำหนด ถ้าค่า + จะเป็นการเพิ่ม<br>ขนาด ค่า – เป็นการลดขนาด |
| set size to 100 %           | ขนาดตัวละครเป็น %                                                                 |

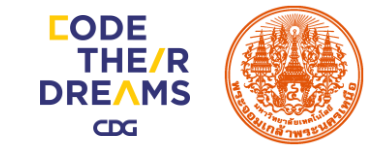

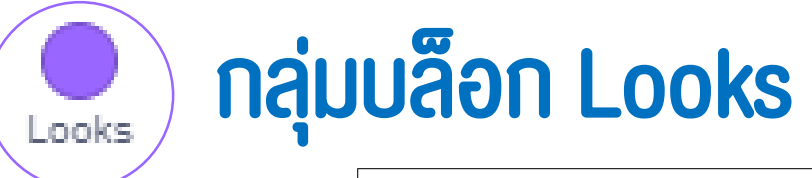

| บล็อก                          | ความหมาย                                                  |
|--------------------------------|-----------------------------------------------------------|
|                                | ขนาดของตัวละครถ้าต้องการให้แสดงค่าขนาดตัวละคร             |
| size                           | บนเวทีให้คลิกที่ช่องสี่เหลี่ยมจะปรากฏเครื่องหมายถูก       |
| show                           | แสดงตัวละคร                                               |
| hide                           | ซ่อนตัวละคร                                               |
| go to front 👻 layer            | นำตัวละครไปไว้ดานหน้าสุด                                  |
| go forward - 1 layers          | ย้ายตัวละครไปไว้ด้านหน้าตามจำนวนเลเยอร์ (ชั้น) ที่กำหนด   |
| switch backdrop to backdrop1 - | สลับพื้นหลัง                                              |
| next backdrop                  | สลับพื้นหลังเป็นพื้นหลังถัดไปที่มีอยู่ในรายการ            |
| backdrop number -              | พื้นหลังที่ ถ้าต้องการให้แสดงหมายเลขพื้นหลังบนเวทีให้คลิก |
|                                | ที่ช่องสี่เหลี่ยมจะ ปรากฏเครื่องหมายถูก                   |

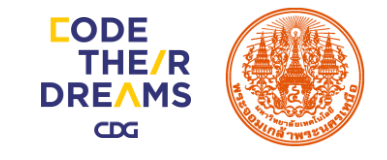

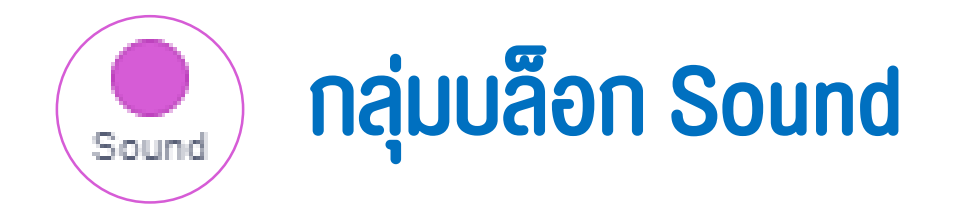

กลุ่มบล็อก Sound ทำงานเกี่ยวกับการแสดงเสียงต่าง ๆ ซึ่งอาจเป็นเสียงจากไฟล์ที่มี อยู่ หรือไฟล์เสียงที่ บันทึกโดยเครื่องมือบันทึกเสียง (Sound Recorder) ซึ่งอยู่ในโปรแกรม Scratch ไฟล์เสียงจะมีส่วนvยายเป็น .wav หรือ .mp3 นอกจากนี้ ยังมีบล็อกที่สามารถ กำหนดเสียงของเครื่องดนตรีชนิดต่าง ๆ ได้ มีดังนี้

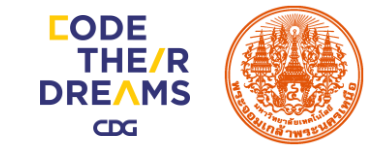

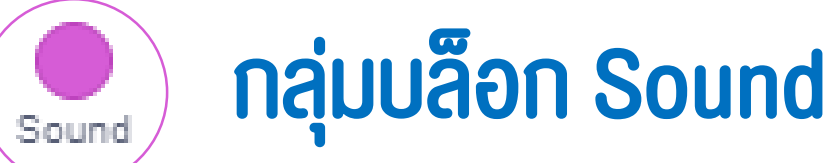

| บล็อก                       | ความหมาย                                 |
|-----------------------------|------------------------------------------|
| start sound Meow -          | เล่นเสียง                                |
| play sound Meow  until done | เล่นเสียงจนจบ แล้วทำคำสั่งถัดไป          |
| stop all sounds             | หยุดเสียงทั้งหมด                         |
| change pitch • effect by 10 | เปลี่ยนเสียง Effect เสียงสูงต่ำ ทีละ 10  |
| set pitch - effect to 100   | ตั้งค่าเสียง Effect เสียงสูงต่ำ เป็น 100 |
| clear sound effects         | ล้าง Effect                              |
| change volume by -10        | เพิ่มหรือลดระดับความดังของเสียง          |
| set volume to 100 %         | กำหนดความดังของเสียงเป็นเปอร์เซ็นต์      |

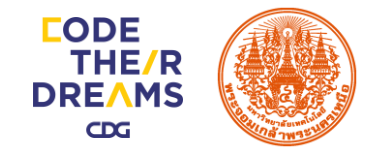

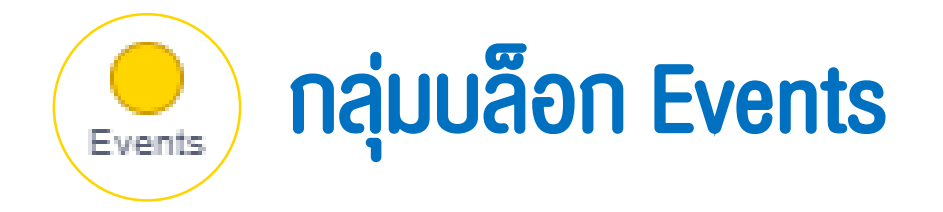

### มีบล็อกคำสั่งที่ใช้จัดการเหตุการณ์ต่าง ๆ ที่เกิดขึ้นงณะที่สคริปต์กำลังทำงานรวมถึง การเริ่มทำ และการหยุดทำงานงองสคริปต์ด้วย ดังนี้

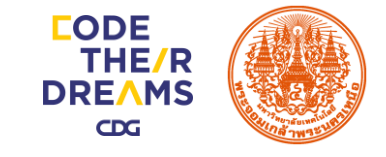

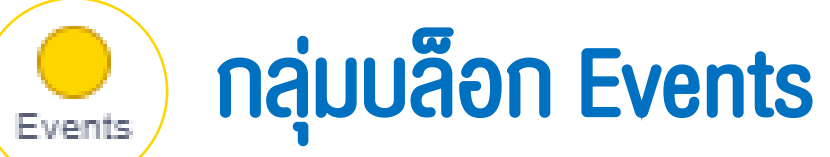

| บล็อก                                 | ความหมาย                                               |
|---------------------------------------|--------------------------------------------------------|
|                                       | เริ่มต้นทำงานตามบล็อกคำสั่งที่อยู่ต่อจากบล็อกนี้เมื่อ  |
| when P clicked                        | คลิกที่ 🏲                                              |
|                                       | เริ่มต้นทำงานตามบล็อกคำสั่งที่อยู่ต่อจาบล็อกนี้        |
| when space  key pressed               | เมื่อแป้นที่ระบุถูกกด                                  |
|                                       | เริ่มต้นทำงานตามบล็อกคำสั่งที่อยู่ต่อจากบล็อกนี้       |
| when this sprite clicked              | เมื่อตัวละครนี้ถูกคลิก                                 |
|                                       | เริ่มต้นทำงานตามบล็อกคำสั่งที่อยู่ต่อจากบล็อกนี้       |
| when backdrop switches to backdrop1 - | เมื่อพื้นหลังของเวทีที่ระบุถูกคลิก                     |
| when loudness - 10                    | เริ่มต้นทำงานตามบล็อกคำสั่งที่อยู่ต่อจากบล็อกนี้ เมื่อ |
|                                       | ค่าที่ระบุเป็นไปตามเงื่อนไขที่กำหนด โดยสามารถเลือก     |
|                                       | ค่าได้จาก loudness, time หรือ video motion             |

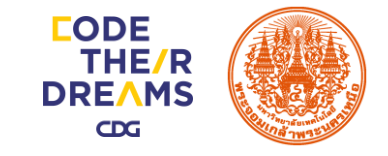

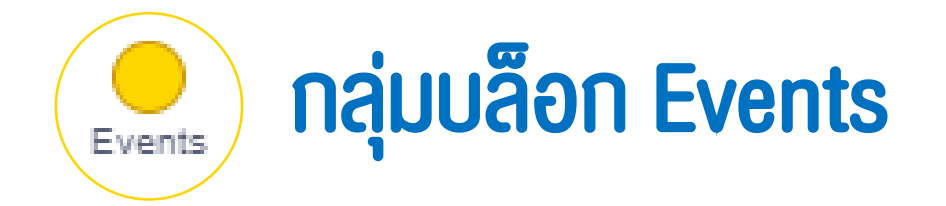

| บล็อก                        | ความหมาย                                                                                                    |
|------------------------------|----------------------------------------------------------------------------------------------------|
| when I receive message1 -    | เริ่มต้นทำงานตามบล็อกคำสั่งที่อยู่ต่อจากบล็อกนี้<br>เมื่อได้รับสารที่ระบุ                                                             |
| broadcast message1 -         | กระจายสาร (ตามชื่อสารที่เลือก) ไปยังทุกตัวละครและเวที                                                                                 |
| broadcast message1  and wait | กระจายสารออกไป ผู้ส่งจะหยุดและทำคำสั่งถัดไปก็ต่อเมื่อ<br>ผู้รับสาร (ตัวละครหรือเวที) ทุกตัวทำงาน<br>ตามบล็อกคำสั่งของตนเองจนเสร็จสิ้น |

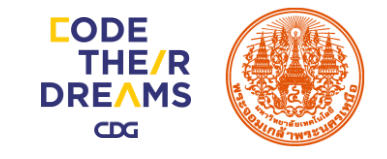

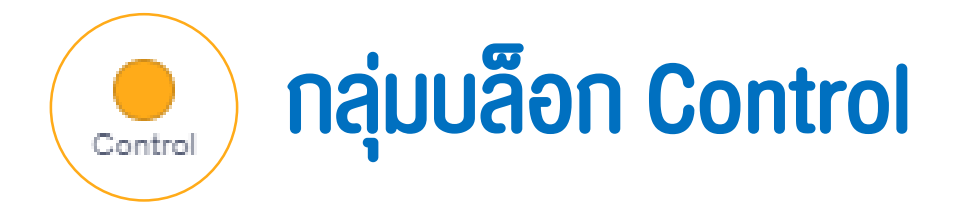

มีบล็อกคำสั่งที่ใช้ควบคุมทิศทางการทำงานของสคริปต์ การวนทำบล็อกคำสั่งซ้ำ ๆ การเลือกทำบล็อกคำสั่งตามเงื่อนไข การสั่งงานแบบวนซ้ำ เป็นการสั่งให้ตัวละครทำงาน เหมือนเดิมหลายครั้ง ทำให้การเขียนสคริปต์สั้นลงแต่ทำงานเหมือนเดิม โดยใช้คำสั่ง repeat และ forever ซึ่งอยู่ในกลุ่มบล็อก Control มีดังนี้

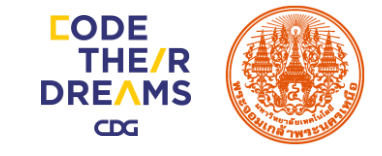

# ) กลุ่มบล็อก Control

Control

| บล็อก           | คำอธิบาย                                                                        |
|-----------------|---------------------------------------------------------------------------------|
| forever         | การทำงานซ้ำไม่รู้จบ                                                             |
| repeat 10       | การทำงานซ้ำตาจำนวน<br>รอบที่กำหนด                                               |
| if then         | ใช้ตรวจสอบเงื่อนไข ถ้าเงื่อนไขหลัง if 🥌 เป็นจริง จึงจะทำ<br>คำสั่งภายในบล็อก if |
| if then<br>else | ใช้ตรวจสอบเงื่อนไข ถ้าเงื่อนไขหลัง if                                           |

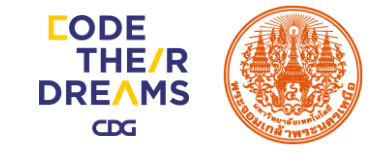

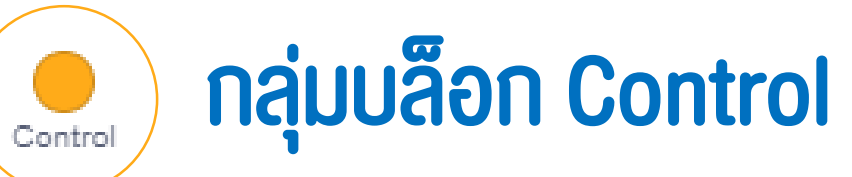

| บล็อก                   | คำอธิบาย                                                              |
|-------------------------|-----------------------------------------------------------------------|
| wait until              | หยุดรอเวลา จนกระทั่งเงื่อนไขหลัง until<br>เป็นจริง จึงจะทำคำสั่งต่อไป |
| stop all -              | หยุดคำสั่งทั้งหมด                                                     |
| when I start as a clone | เริ่มการทำงานเมื่อมีการโคลน                                           |
| create clone of myself  | ทำการโคลน                                                             |
| delete this clone       | ลบการโคลนทิ้ง                                                         |
| repeat until            | ทำซ้ำจนกว่าเงื่อนไขจะเป็นจริง                                         |

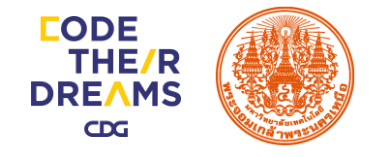

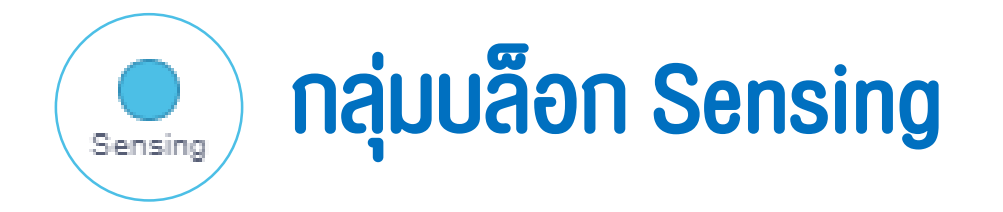

### กลุ่มบล็อก Sensing ใช้ตรวจสอบการรับรู้ต่าง ๆ เช่น การสัมผัส เสียง ระยะเวลา ซึ่ง อยู่ในกลุ่มบล็อก Sensing มีดังนี้

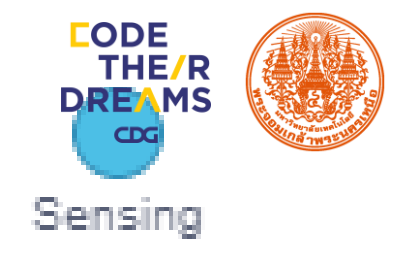

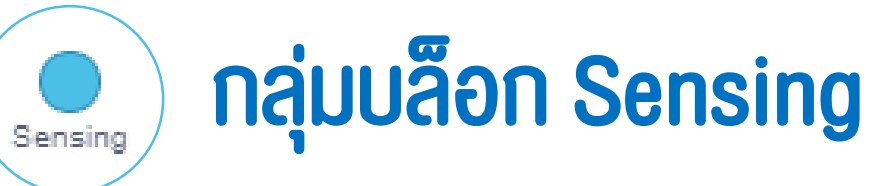

| บล็อก                          | ความหมาย                                                                      |
|--------------------------------|-------------------------------------------------------------------------------|
| touching mouse-pointer • ?     | ตรวจสอบว่าตัวละครนั้นสัมผัสกับ ตัวชี้เมาส์ ขอบเวที<br>หรือตัวละคร อื่นหรือไม่ |
| touching color ?               | ตรวจสอบว่าตัวละครนั้นสัมผัสกับสีที่กำหนดหรือไม่                               |
| color is touching ?            | ตรวจสอบว่าสีตัวละครที่กำหนด สัมผัสกับสีที่ต้องการหรือไม่                      |
| ask What's your name? and wait | ถามคำถามที่กำหนด แล้วรอคำตอบ                                                  |
| answer                         | คำตอบที่ผู้ใช้กรอก จากคำถาม ask                                               |
|                                | (สามารถคลิกที่ช่องเพื่อแสดงค่า คำตอบบนเวที)                                   |
| mouse x                        | ตำแหน่งตัวชี้เมาส์ตามแนวแกน x                                                 |
| mouse y                        | ตำแหน่งตัวชี้เมาส์ตามแนวแกน y                                                 |

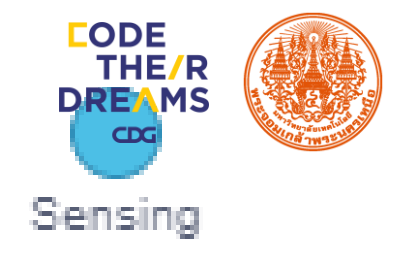

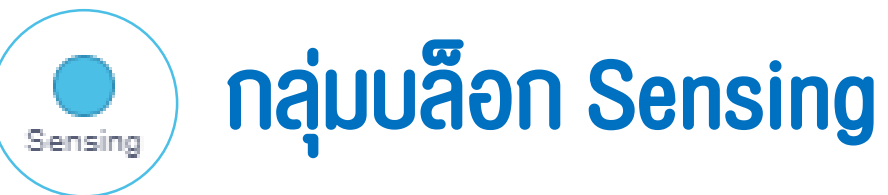

| บล็อก                 | ความหมาย                                              |
|-----------------------|-------------------------------------------------------|
| mouse down?           | ตรวจสอบเมาส์ว่าถูกคลิกหรือไม่                         |
| key space • pressed?  | ตรวจสอบการกดแป้นพิมพ์บนคีย์บอร์ด                      |
| reset timer           | เริ่มเวลาใหม่ เป็น 0                                  |
| timer                 | เวลา                                                  |
|                       | ข้อมูลตัวละคร เช่น ตำแหน่งตามแนวแกน x, ตำแหน่งตาม     |
| backdrop #   of Stage | แนวแกน y, มุม, ลำดับชุดตัวละคร, ขนาด, ระดับความดังของ |
|                       | เสียง                                                 |
| loudness              | ระดับเสียง                                            |
|                       | (สามารถคลิกที่ช่องเพื่อแสดงค่าระดับของเสียงบนเวที)    |

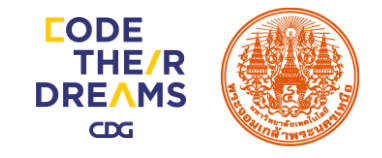

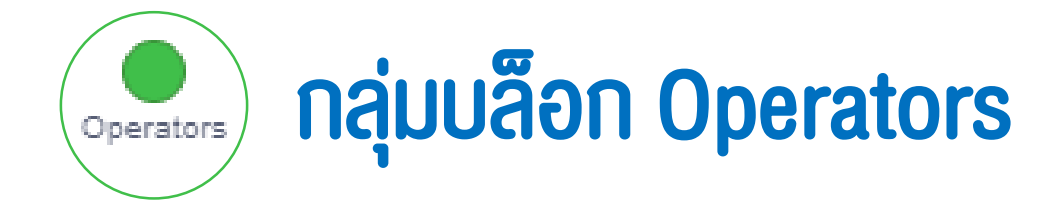

### ภายในบล็อก Operators คำนวณพื้นฐาน มีตัวดำเนินการต่างๆ ที่ใช้ในการคำนวณ เช่น บวก ลบ คูณ หาร มอทดูเลท ซึ่งอยู่ในกลุ่มบล็อก Operators มีดังนี้

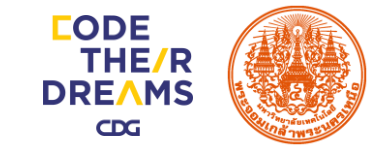

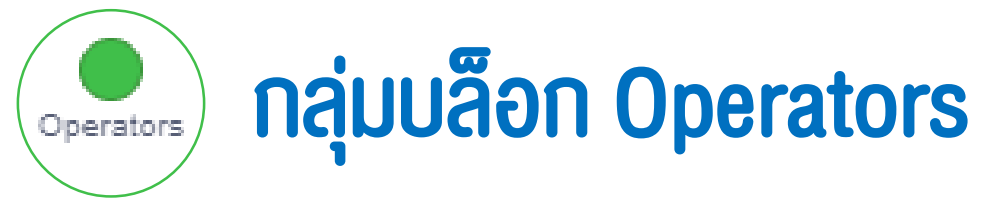

| บล็อก               | ความหมาย   |
|---------------------|------------|
|                     | บวก        |
|                     | ลบ         |
|                     | คูณ        |
|                     | หาร        |
| pick random 1 to 10 | สุ่มตัวเลข |
| > 50                | มากกว่า    |
| < 50                | น้อยกว่า   |
| = 50                | เท่ากัน    |

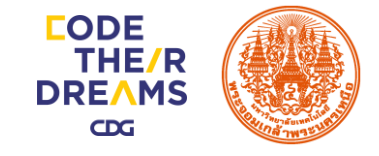

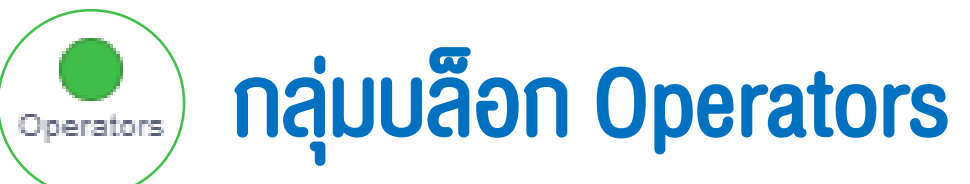

| บล็อก              | ความหมาย                                |
|--------------------|-----------------------------------------|
| join apple banana  | เชื่อมข้อความในช่องกำหนดค่าที่ 1 และ 2  |
| letter 1 of apple  | เลือกอักขระในลำดับที่ระบุจากค่าที่กำหนด |
| length of apple    | นับจำนวนอักขระ                          |
| apple contains a ? | ตรวจตัวอักษรในประโยค                    |
| mod                | มอทดูเลท                                |
| round              | ปัดเศษ                                  |
| abs • of           | ฟังก์ชั่นทางคณิตศาสตร์                  |

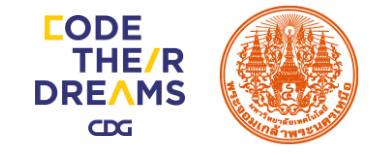

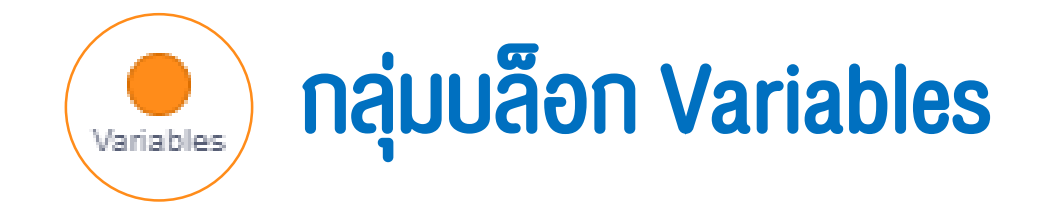

### ภายในบล็อก Variables คือส่วนที่ใช้ในการจัดการตัวแปรต่างๆ มีดังนี้

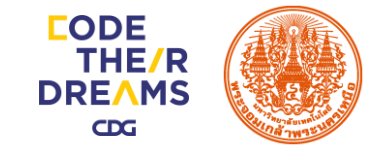

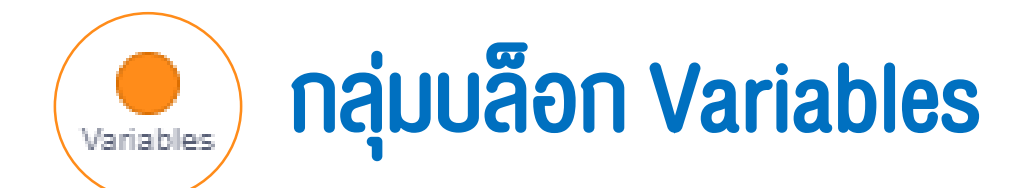

| บล็อก                       | ความหมาย         |
|-----------------------------|------------------|
| Make a Variable             | สร้างตัวแปร      |
| my variable                 | ตัวแปร           |
| set my variable 		 to       | ตั้งค่าตัวแปร    |
| change my variable  by 1    | เปลี่ยนค่าตัวแปร |
| show variable my variable - | แสดงตัวแปร       |
| hide variable my variable 💌 | ซ่อนตัวแปร       |

## การเขียนโปรแกรมแบบลำดับ

โครงสร้างแบบลำดับ (Sequential Structure) เป็นลักษณะโครงสร้างพื้นฐานของผังงานทุกผังงาน ลักษณะการทำงานของโครงสร้างผังงานแบบลำดับจะ ทำงานทีละขั้นตอน ตั้งแต่ขั้นตอนแรกจนถึงขั้นตอน สุดท้าย ลำดับการทำงานของผังงานจะทำงานตาม ทิศทางของลูกศร โครงสร้างของผังงานแบบลำดับ มี ลักษณะโครงสร้างดังนี้

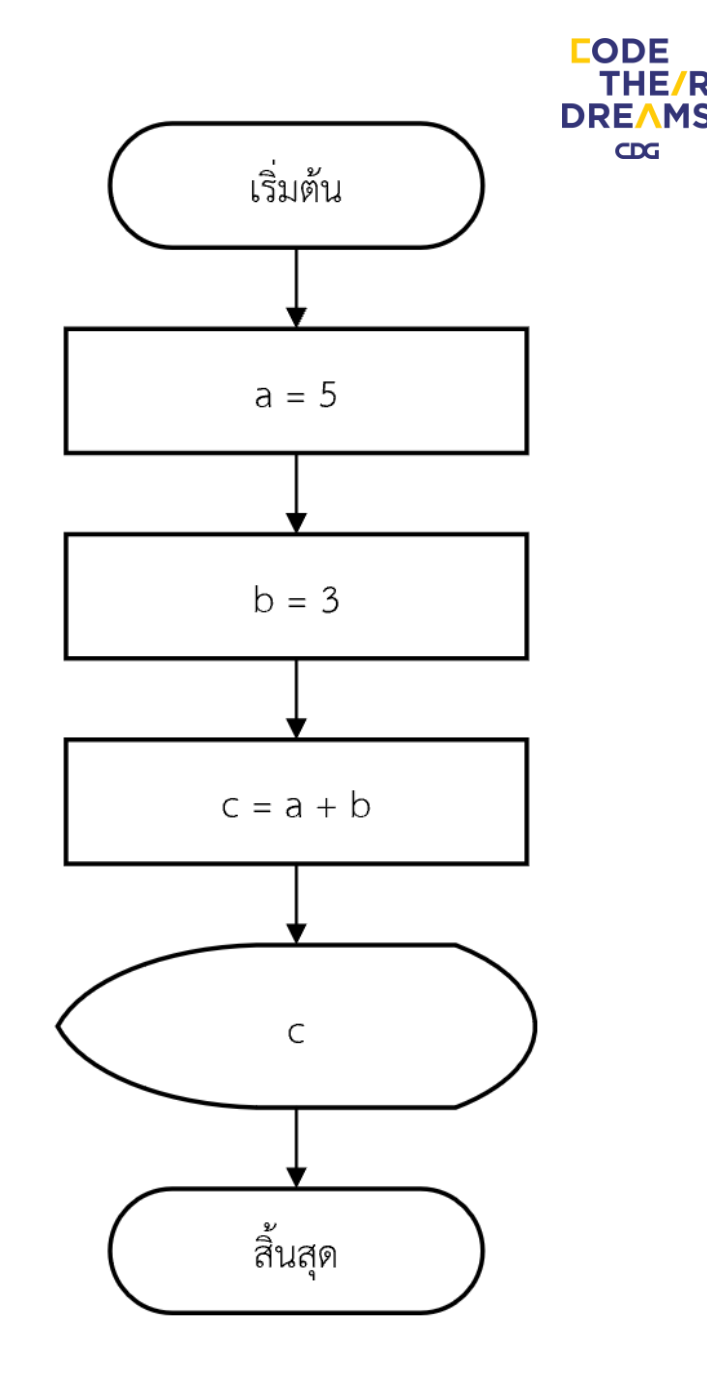

THE/F

CDG

## กิจกรรมที่ 1 จงเงียนโปรแกรมตามผังงานแบบลำดับ

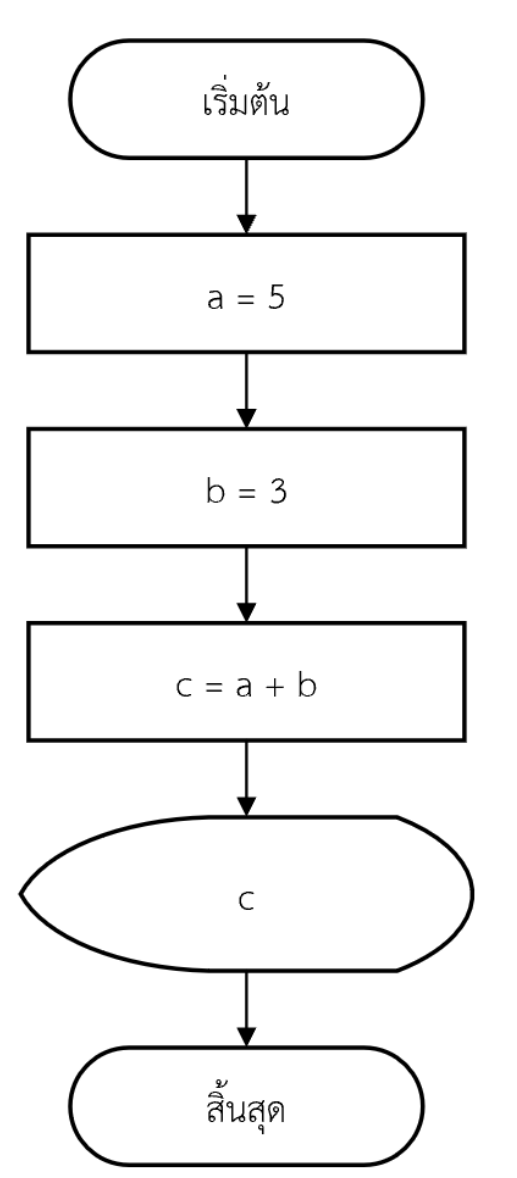

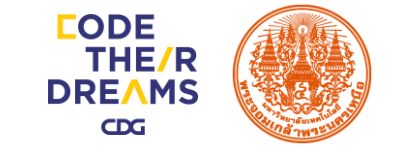

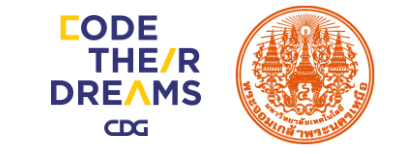

# กิจกรรมที่ 1 รูปแบบ Block โปรแกรมแบบลำดับ

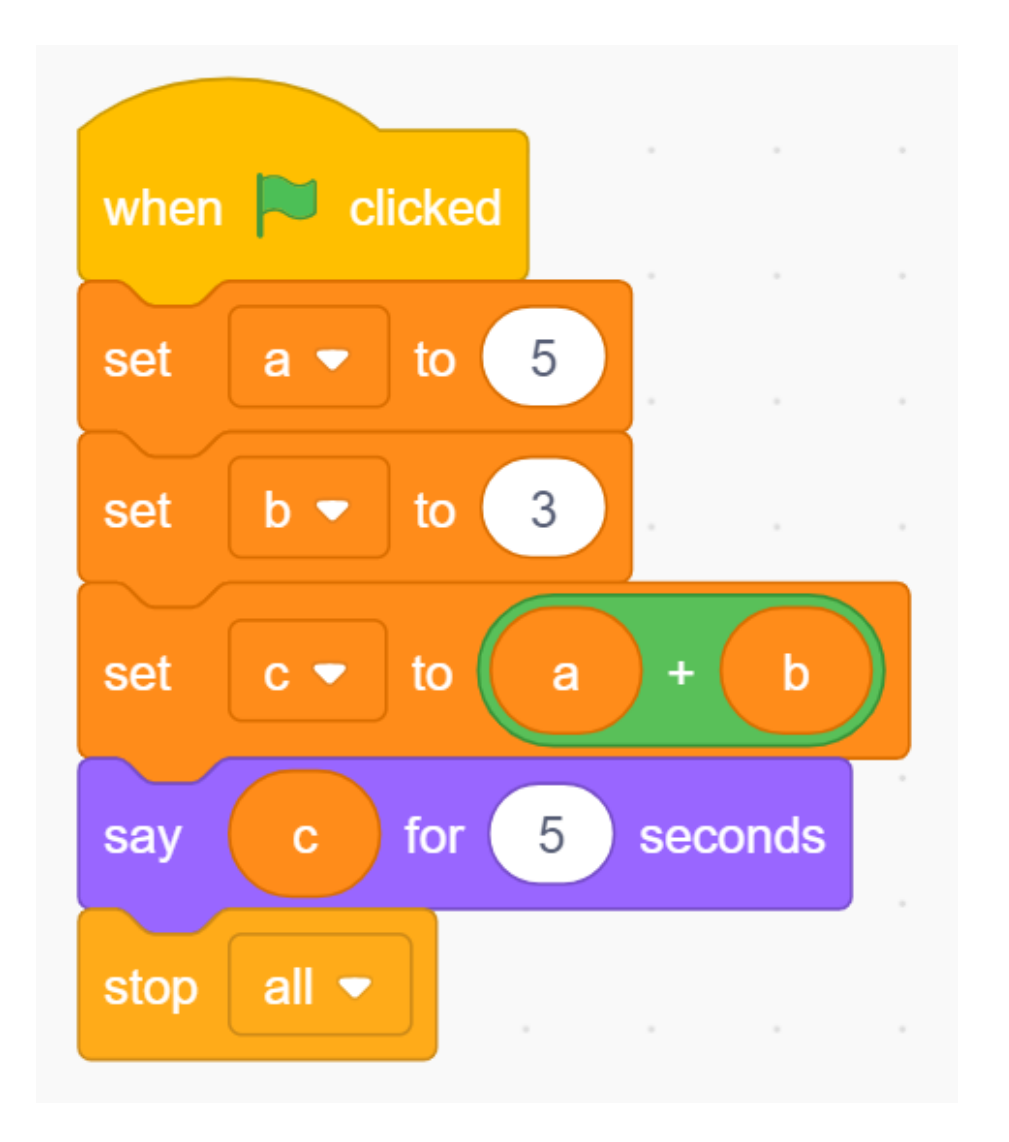

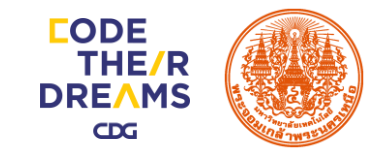

## การเขียนโปรแกรมแบบทางเลือก

โครงสร้างแบบทางเลือก (Selection Structure) หมายถึง โครงสร้างที่มีเงื่อนไข ขั้นตอนการทำงานบางขั้นตอน ต้องมีการตัดสินใจ โครงสร้างผังงานการทำงานแบบ เลือกทำ ใช้สำหรับกรณีที่ต้องการตัดสินใจเพื่อเลือกขั้นตอนการทำงานที่เหมาะสมกับ ข้อมูลที่ทำการประมวลผลในขณะนั้น โครงสร้างผังงานการเลือกทำประกอบด้วย สัญลักษณ์ของการตัดสินใจ 1 สัญลักษณ์ เพื่อใช้สำหรับการตัดสินใจสำหรับเลือกการ ทำงานที่ต้องทำเป็นลำดับถัดไป

การทำงานหลังจากการตรวจสอบเงื่อนไข จะมีการทำงานอยู่ 3 กรณี
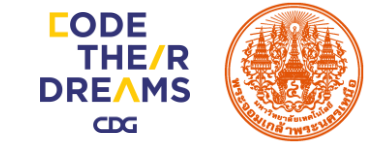

#### การเงียนโปรแกรมแบบทางเลือกเดียว

1. กรณีที่มีการทำงานเพียงงั้นตอนเดียว ใน กรณีที่ผลการตรวจสอบเงื่อนไขเป็นจริง หรือ เป็นเท็จ เพียงอย่างใดอย่างหนึ่งเท่านั้น

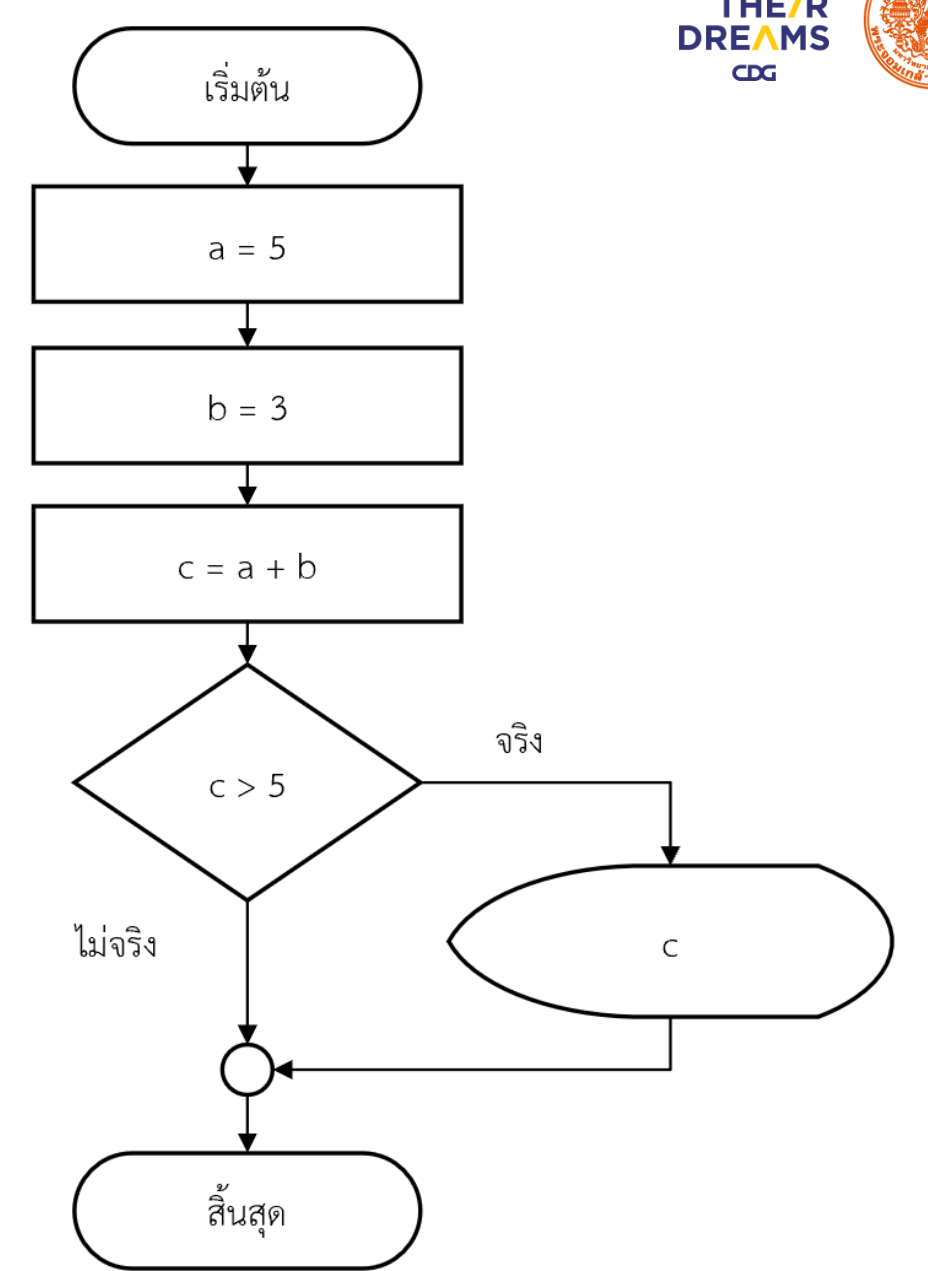

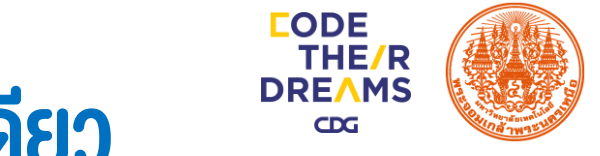

#### กิจกรรมที่ 2 จงเงียนโปรแกรมตามผังงานแบบทางเลือกเดียว

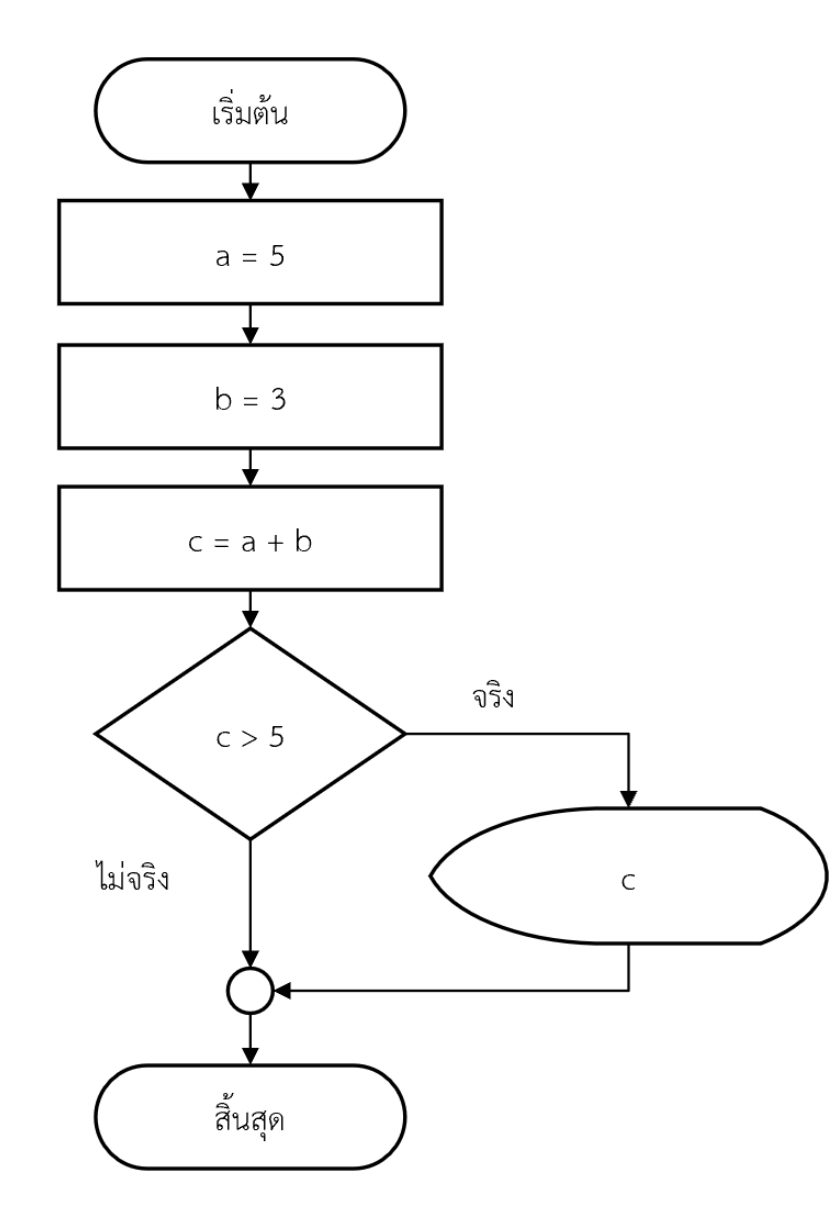

#### กิจกรรมที่ 2 รูปแบบ Block โปรแกรมแบบทางเลือกเดียว

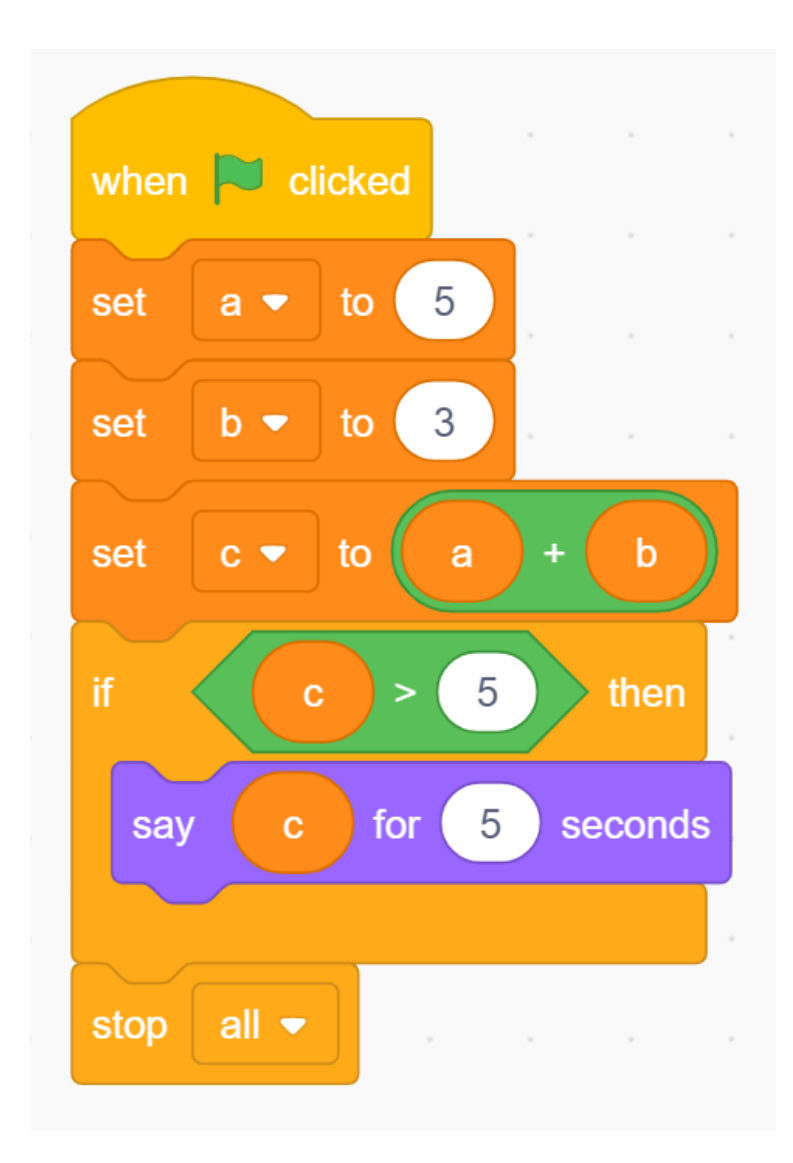

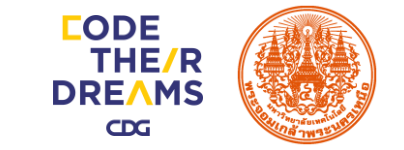

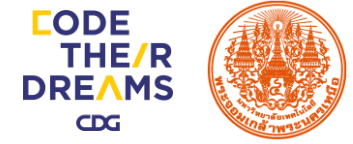

#### การเงียนโปรแกรมแบบสองทางเลือก

2. กรณีที่มีการทำงาน 2 งั้นตอน คือ มีงั้นตอน การทำงานให้ ไม่ว่าผลการตรวจสอบเงื่อนไงจะ เป็นจริงหรือเท็จ

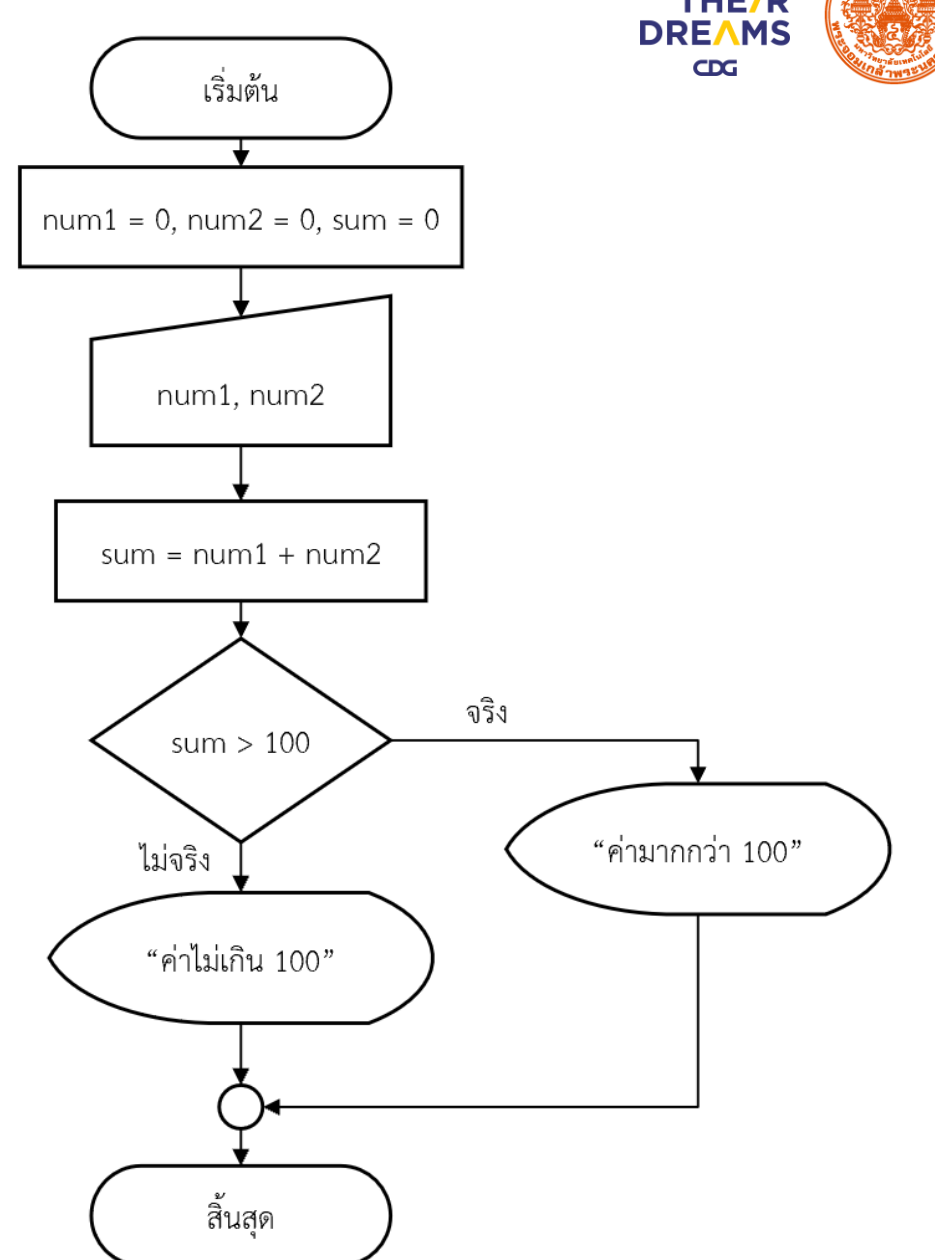

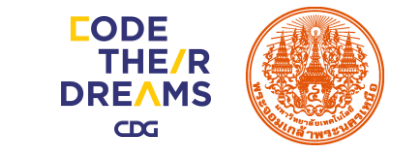

### กิจกรรมที่ 3 จงเงียนโปรแกรมตามผังงานแบบสองทางเลือก

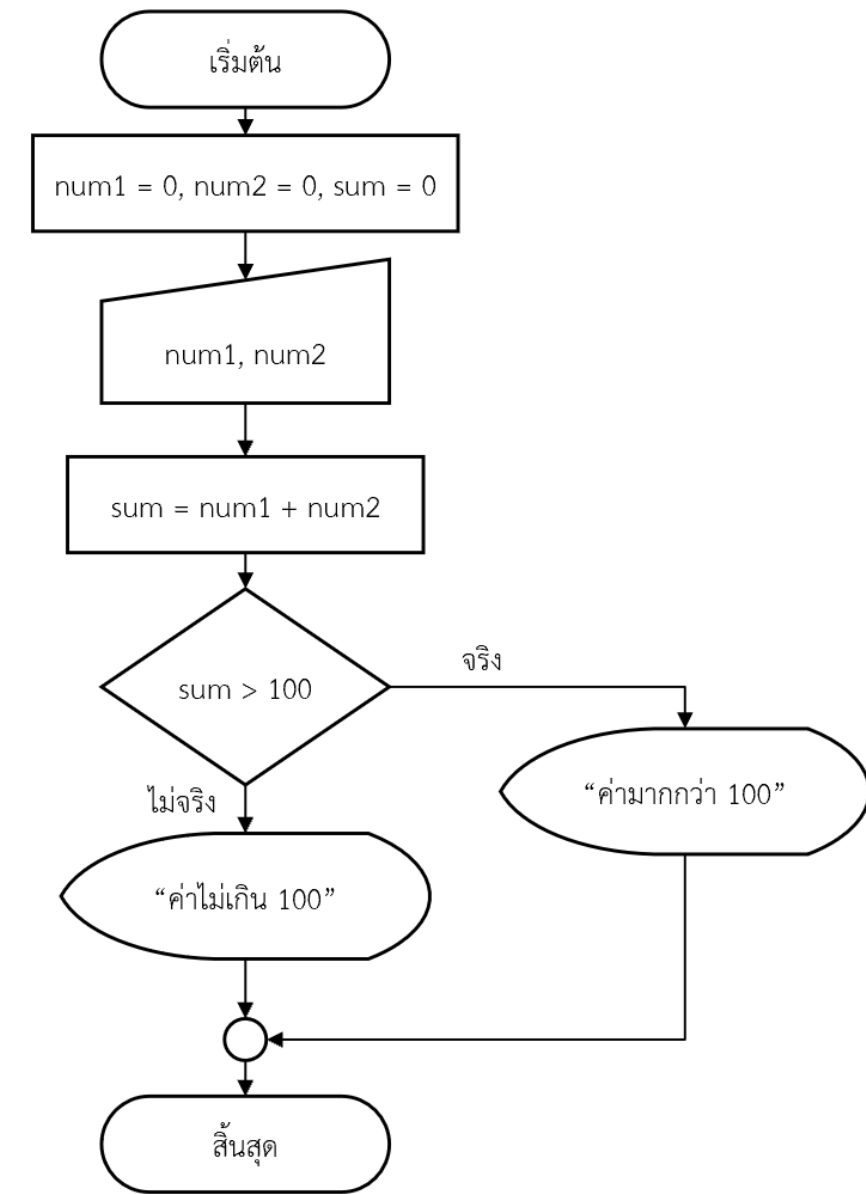

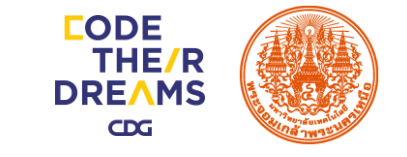

### กิจกรรมที่ 3 รูปแบบ Block โปรแกรมแบบสองทางเลือก

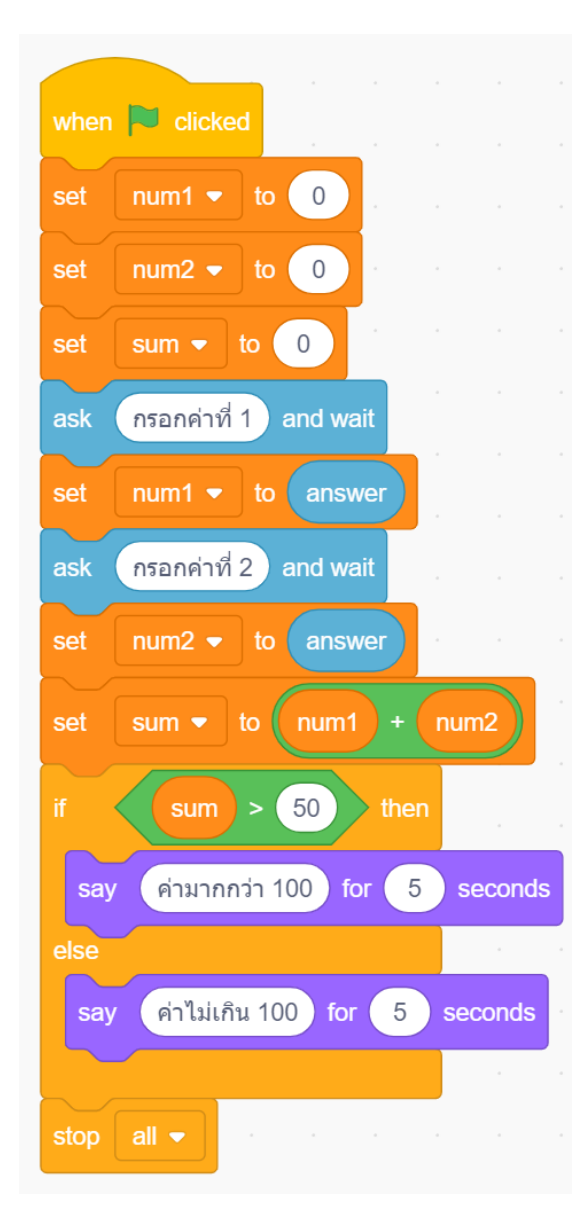

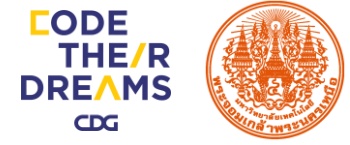

#### การเงียนโปรแกรมแบบหลายทางเลือก

 กรณีที่มีการทำงาน 2 งั้นตอนแต่มี มากกว่า 2 เงื่อนไข คือ มีงั้นตอนการ ทำงานให้ ไม่ว่าผลการตรวจสอบ เงื่อนไขจะเป็นจริงหรือเท็จหากเป็นเท็จ จะไปตรวจสอบเงื่อนไขอื่นถัดไปก่อนจะ เข้างั้นตอนการทำงานถัดไป

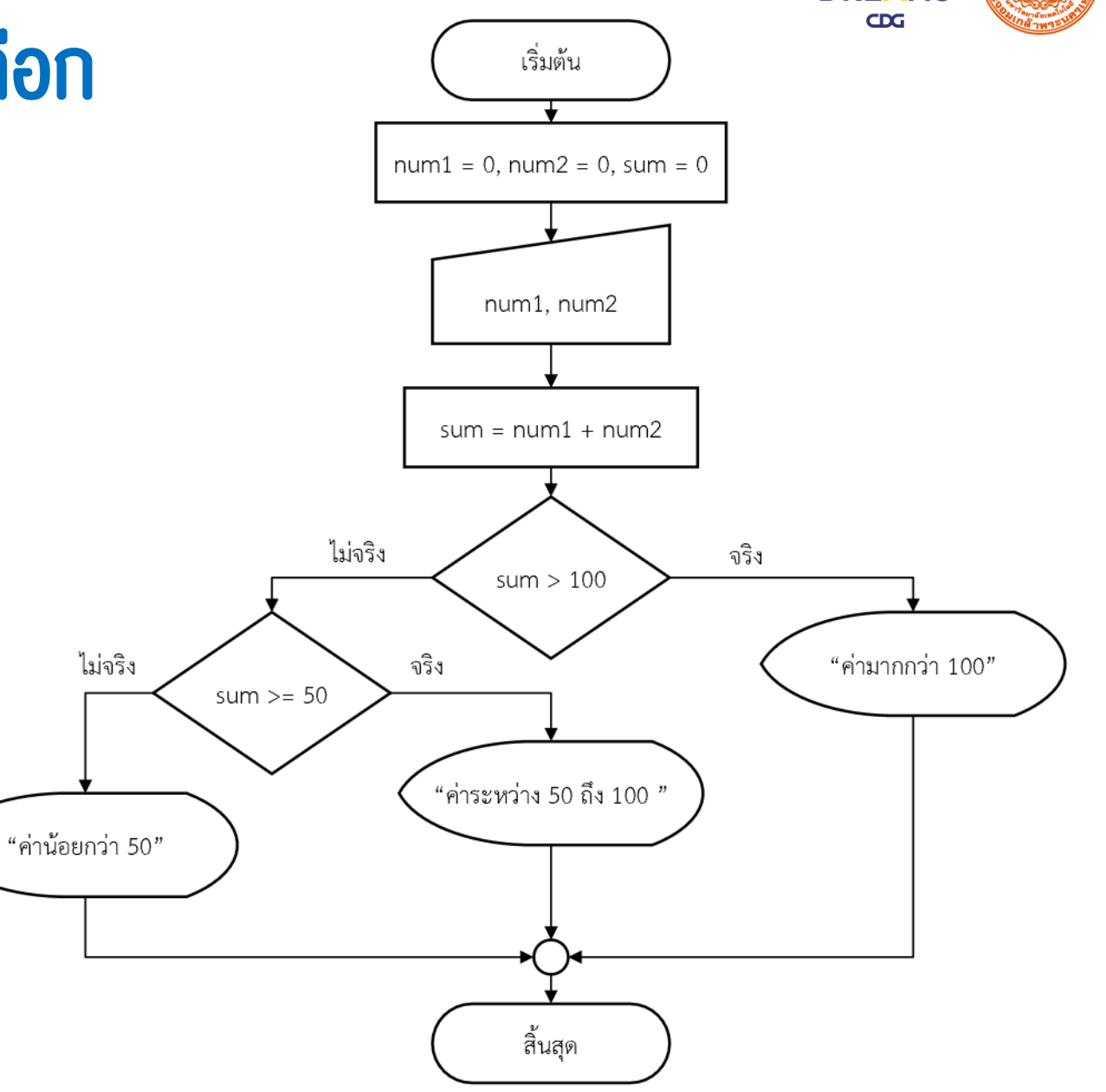

## กิจกรรมที่ 4 จงเงียนโปรแกรมตามผังงานแบบหลายทางเลือก

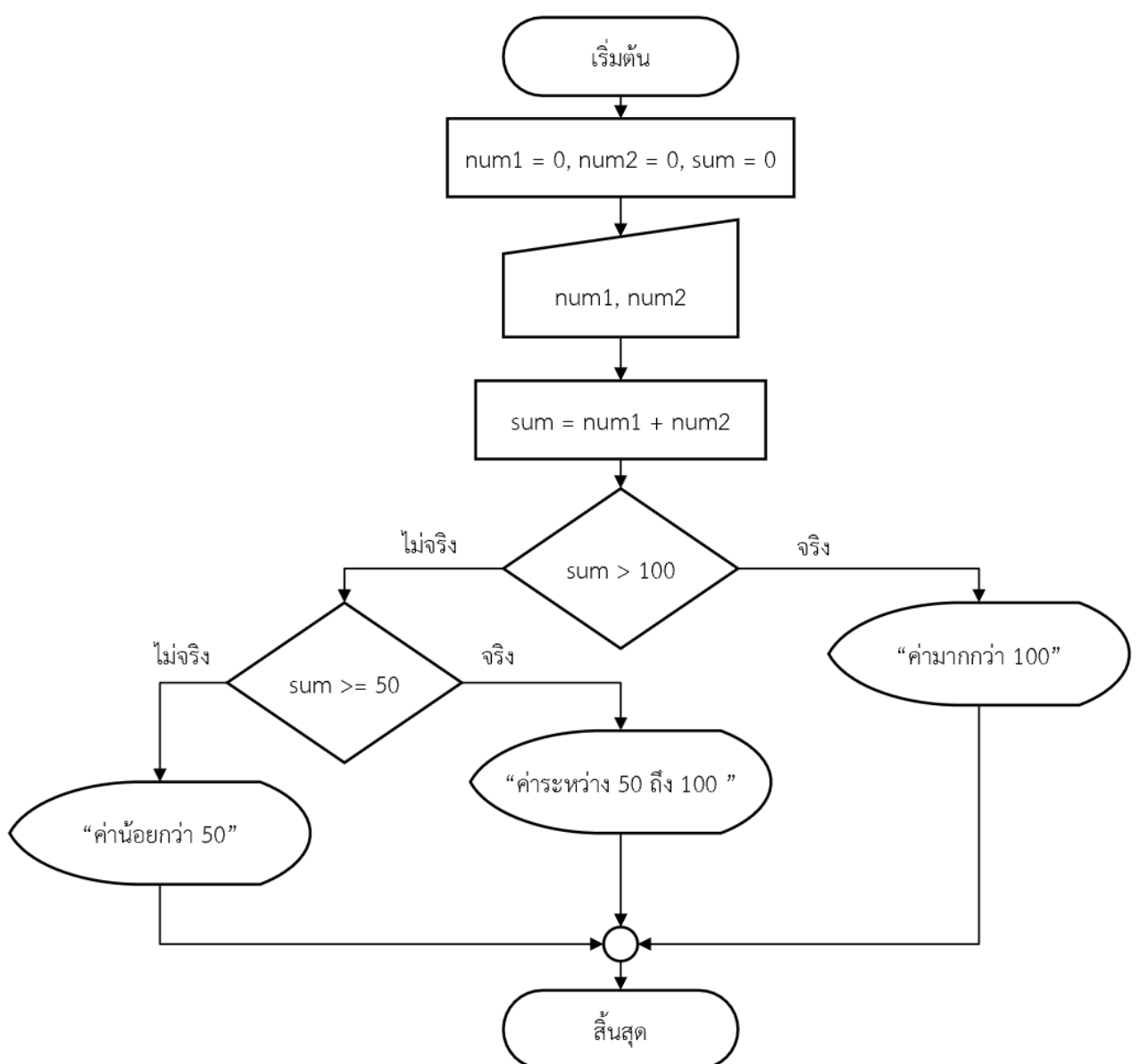

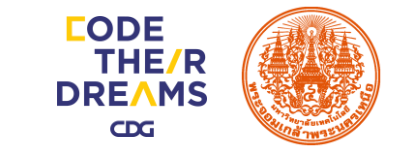

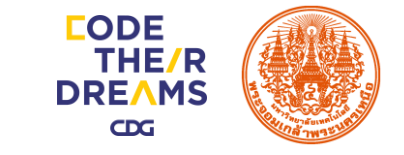

### กิจกรรมที่ 4 รูปแบบ Block โปรแกรมแบบหลายทางเลือก

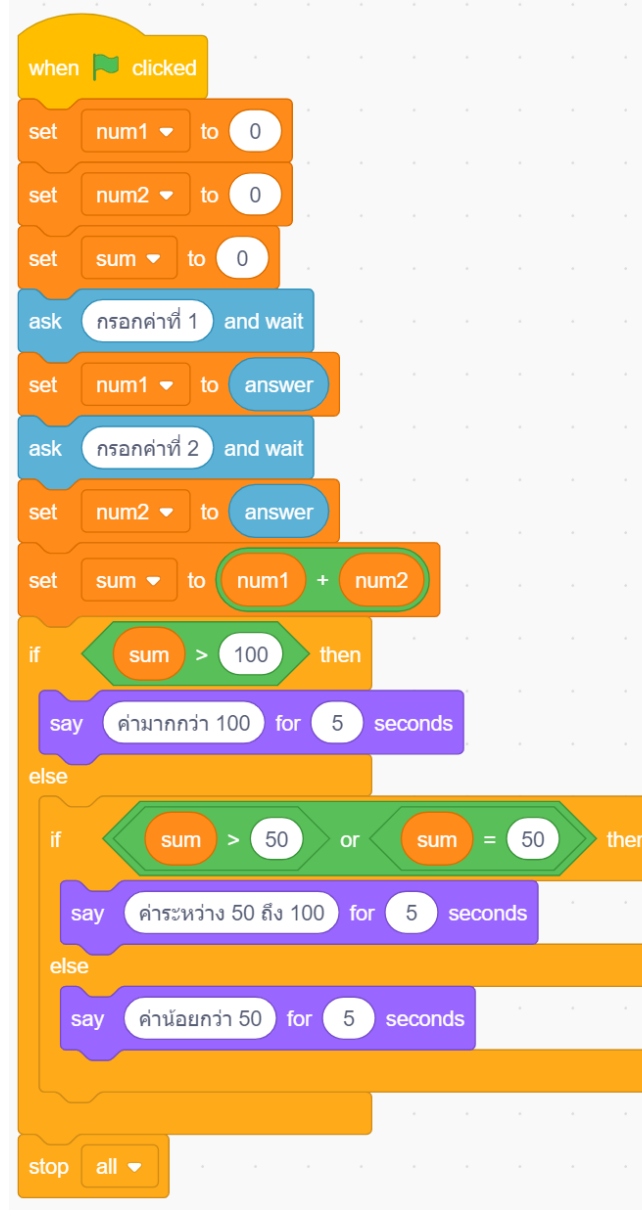

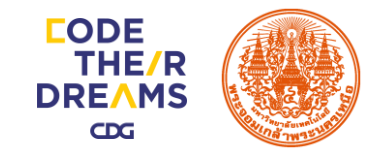

#### การเขียนโปรแกรมแบบวนซ้ำ

โครงสร้างแบบทำซ้ำ (Repetition Structure) ลักษณะโครงสร้างผังงานการทำงาน แบบทำซ้ำ ใช้ประโยชน์ในกรณีที่ต้องการทำงานอย่างใดอย่างหนึ่งซ้ำกันหลายครั้ง โครงสร้าง ผังงานแบบทำซ้ำจะประกอบไปด้วยสัญลักษณ์

การตัดสินใจ ใช้สำหรับตรวจสอบเงื่อนไขเพื่อตัดสินใจว่า จะเข้าสู่ขั้นตอนการทำซ้ำ หรือไม่ ลักษณะการทำซ้ำ สามารถแบ่งได้เป็น 2 ลักษณะคือ

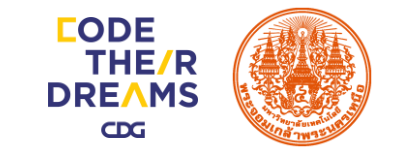

#### การเงียนโปรแกรมวนซ้ำแบบกำหนดรอบไว้ล่วงหน้า

การทำงานของโครงสร้างผังงานการทำซ้ำ (for loop) ขั้นตอนแรกของการทำงาน คือ การ ตรวจสอบเงื่อนไขการทำซ้ำ ถ้าผลที่ได้จากการ ตรวจสอบเงื่อนไขเป็นจริง จึงเข้าสู่ขั้นตอนของการ ทำงานในส่วนของการทำซ้ำ หากเป็นเท็จจะข้ามไป ทำงานในลำดับถัดไป

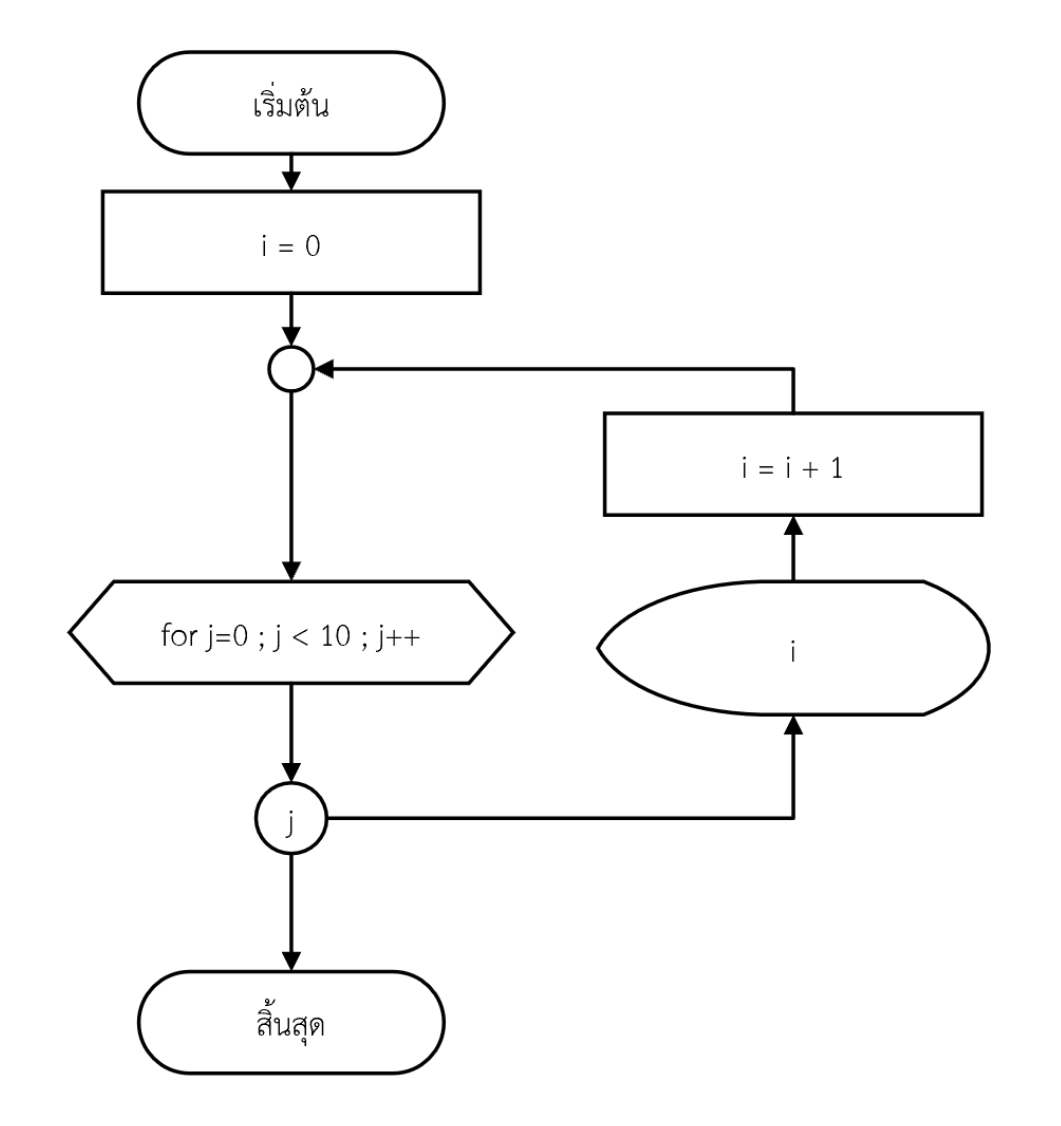

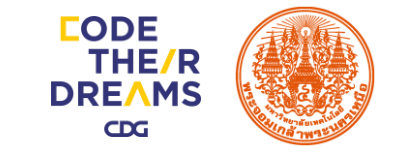

#### กิจกรรมที่ 5 จงเงียนโปรแกรมวนซ้ำตามผังงานแบบ กำหนดรอบไว้ล่วงหน้า

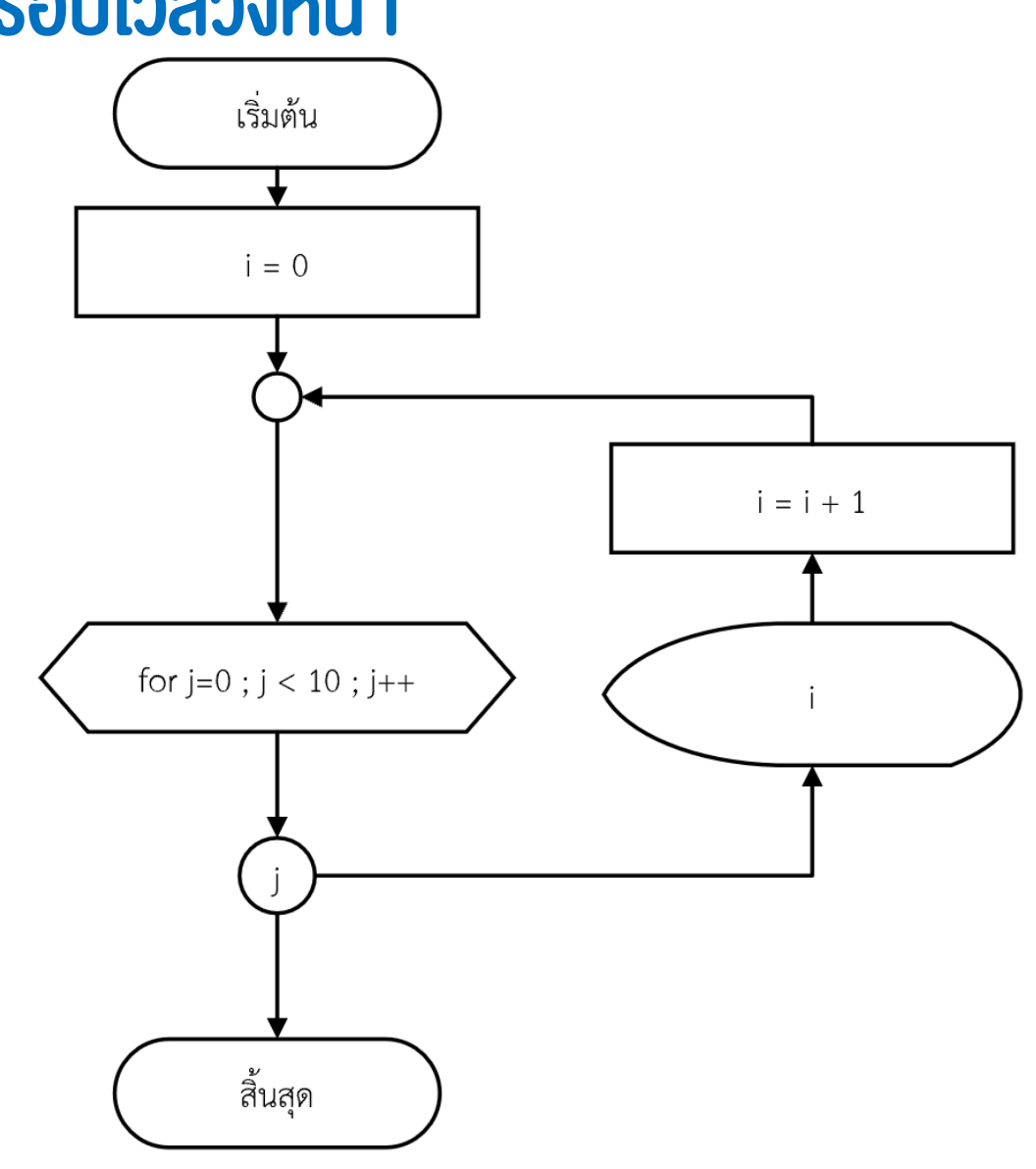

#### กิจกรรมที่ 5 รูปแบบ Block โปรแกรมทำซ้ำแบบ กำหนดรอบไว้ล่วงหน้า

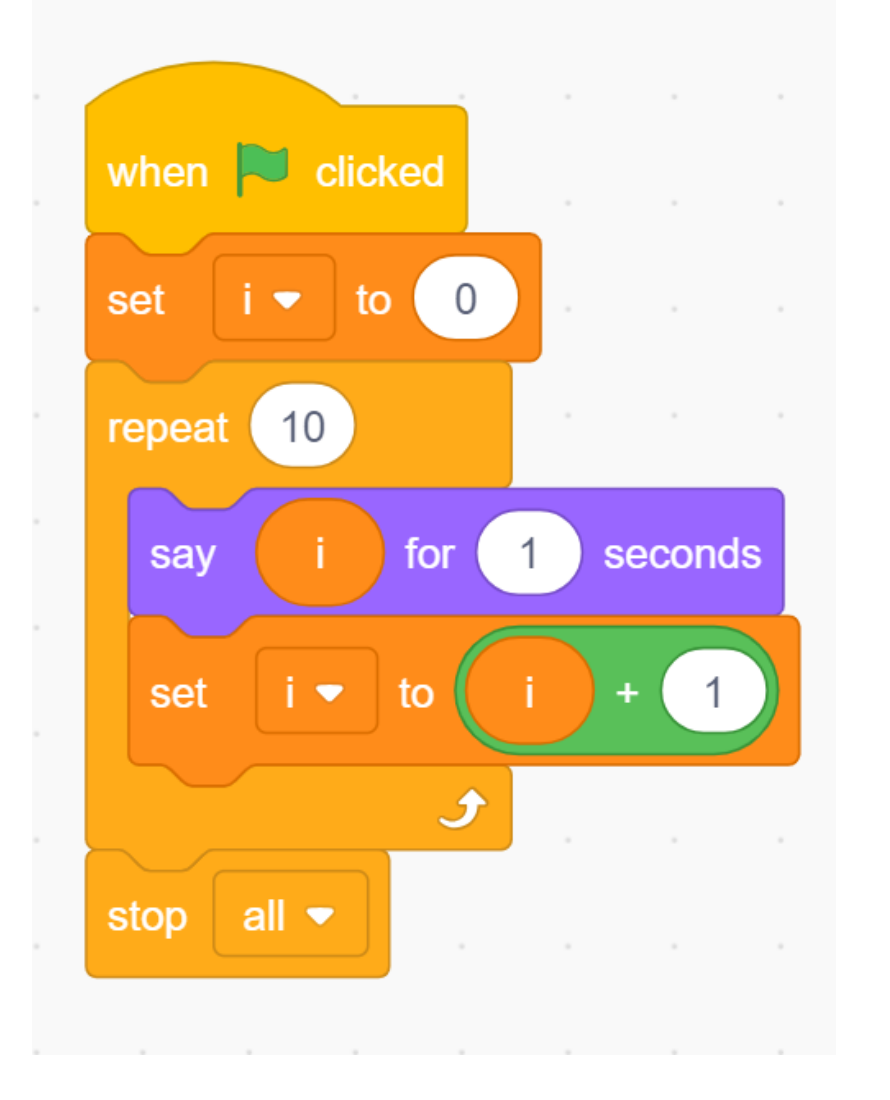

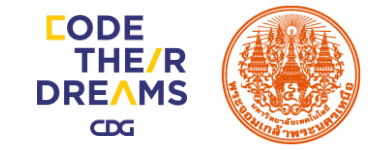

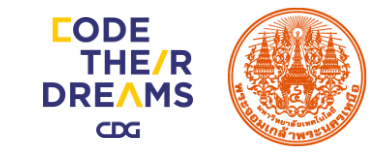

#### การเงียนโปรแกรมวนซ้ำแบบตรวจสอบเงื่อนไง

ลักษณะของการทำงานของผังงานการทำซ้ำ ลักษณะทำจนกระทั่ง (Do - Until) ขั้นตอนแรกของ การทำงาน คือ การตรวจสอบเงื่อนไขการทำซ้ำ ถ้า ผลที่ได้จากการตรวจสอบเงื่อนไขเป็นเท็จ จึงเข้าสู่ ขั้นตอนของการทำงานในส่วนของการทำซ้ำ หากเป็น จริงจะข้ามไปทำงานในลำดับถัดไป

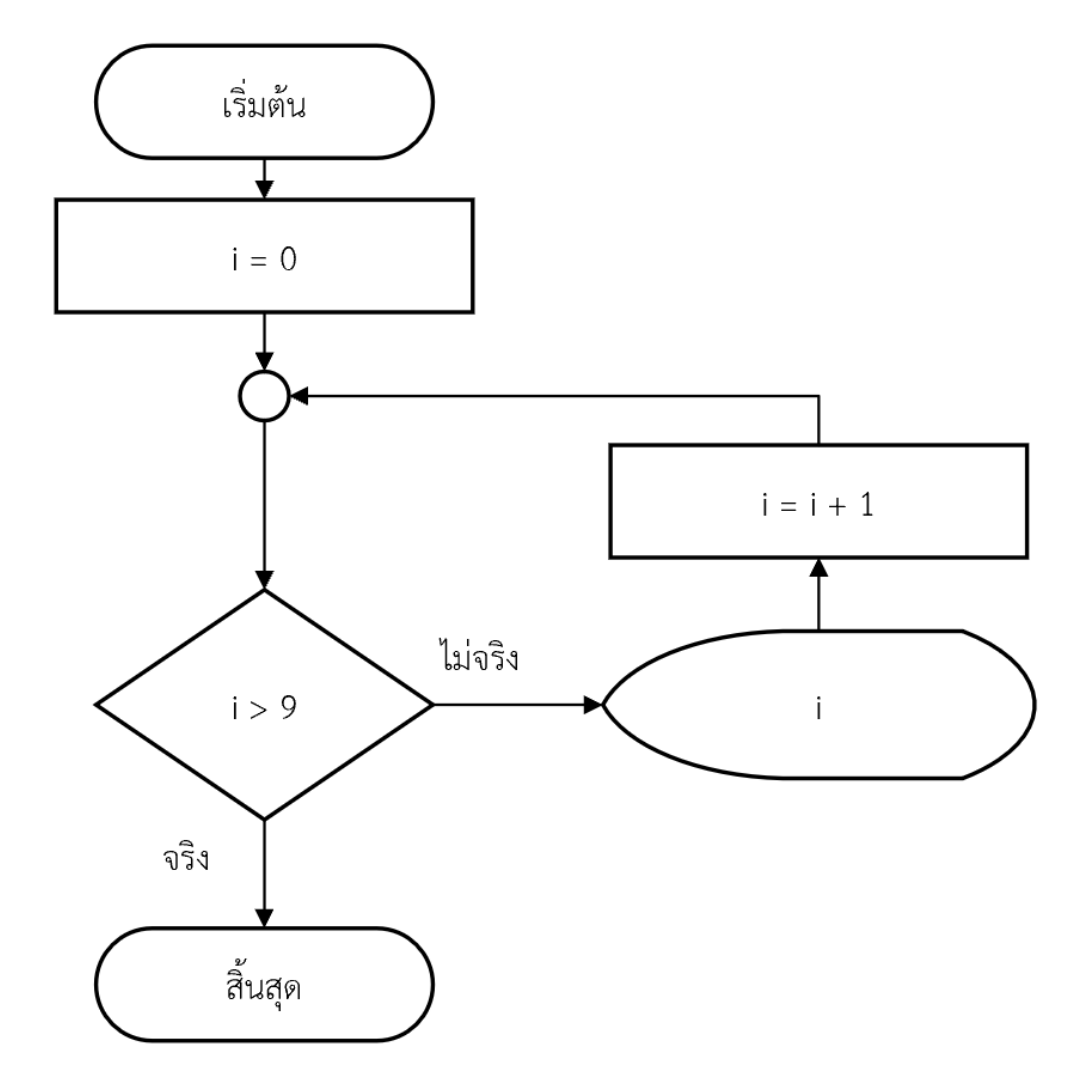

# กิจกรรมที่ 6 จงเงียนโปรแกรมวนซ้ำตามผังงานแบบตรวจสอบเงื่อนี้โง

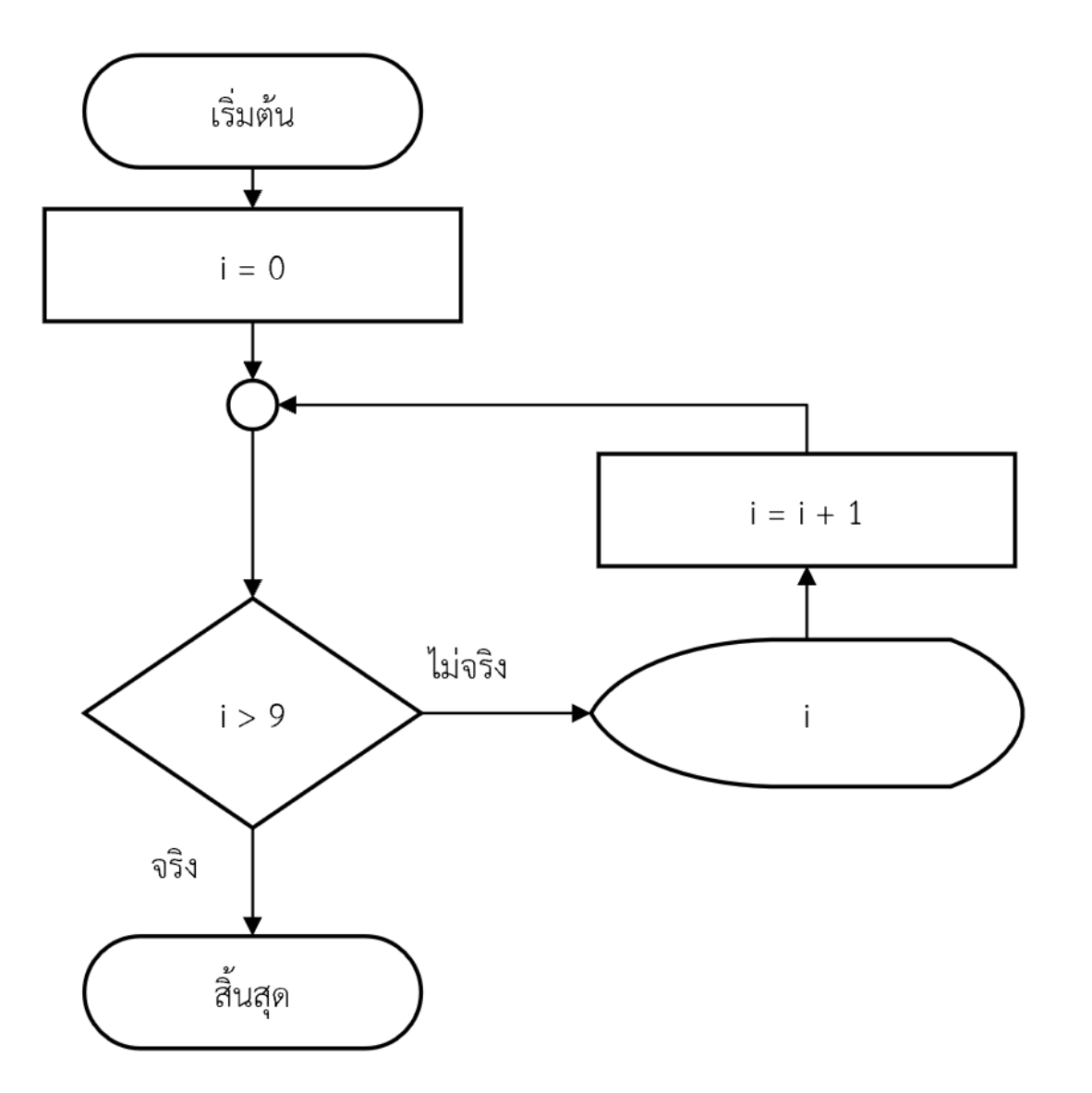

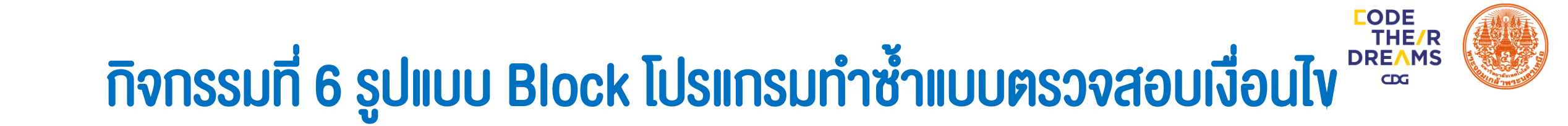

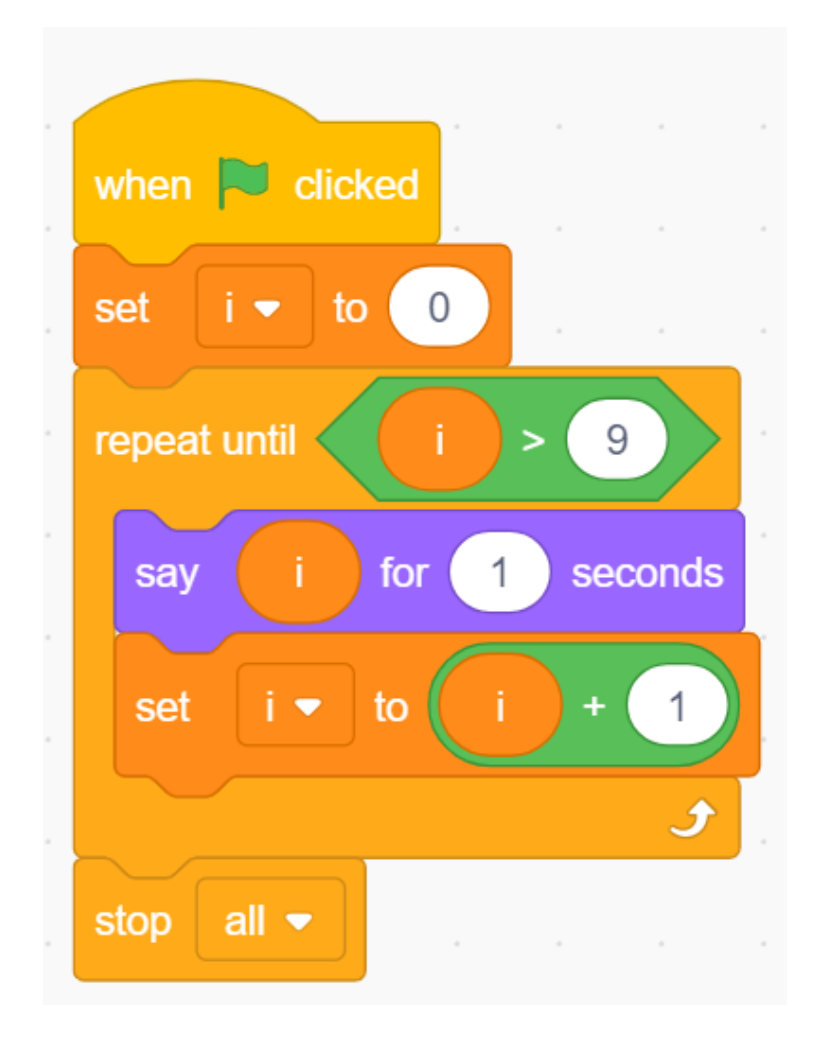

#### **Code Their Dreams: Communication Channel**

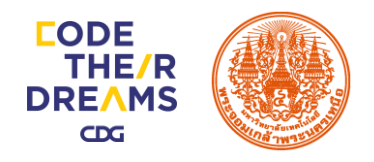

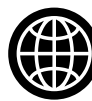

#### www.codetheirdreams.com

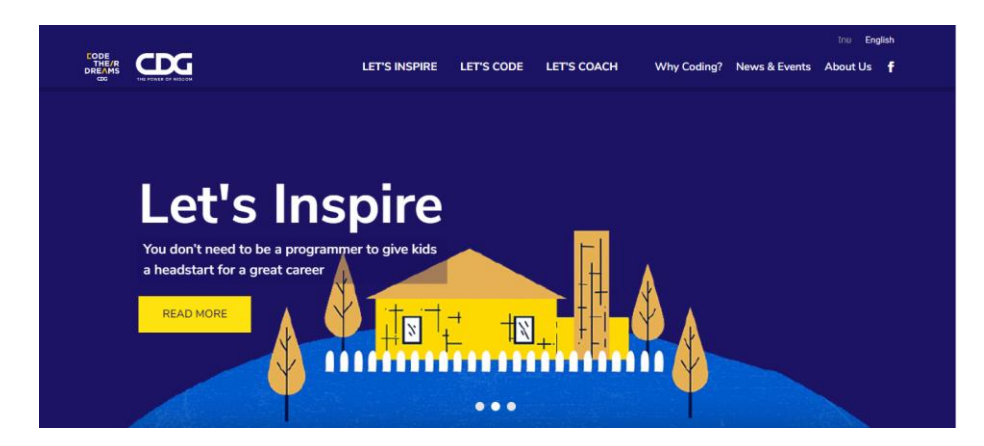

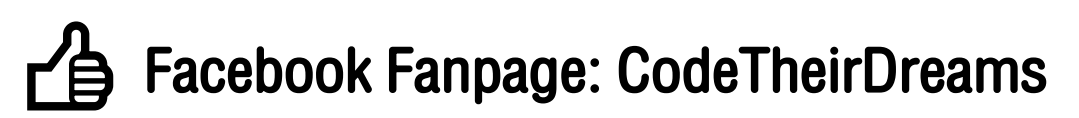

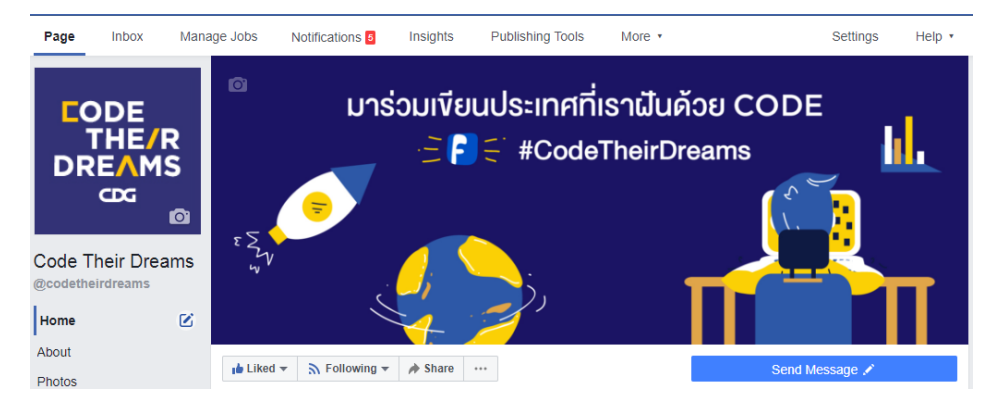

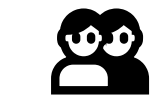

#### Line Group: CodeTheirDreams อาสา

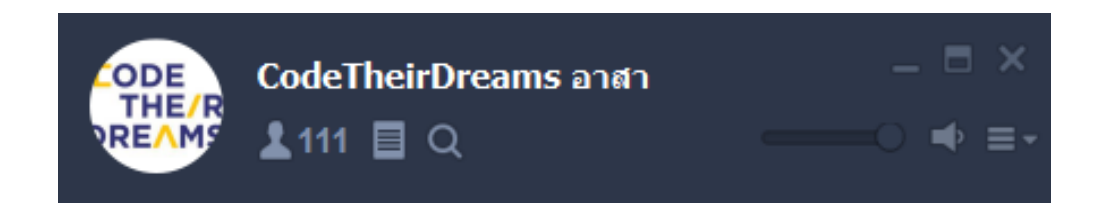

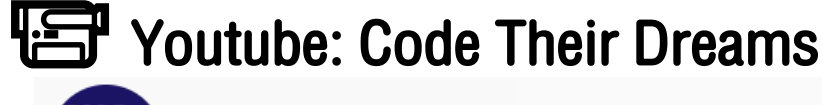

|         | <b>Code Tl</b><br>ผู้ติดตาม 46 ค | heir Dream | IS   |           | ปรับแต่งช่อง |   |
|---------|----------------------------------|------------|------|-----------|--------------|---|
| หน้าแรก | วิดีโอ                           | เพลย์ลิสต์ | ช่อง | พูดคุยกัน | เกี่ยวกับ    | Q |

#### อัปโหลด เล่นทั้งหมด

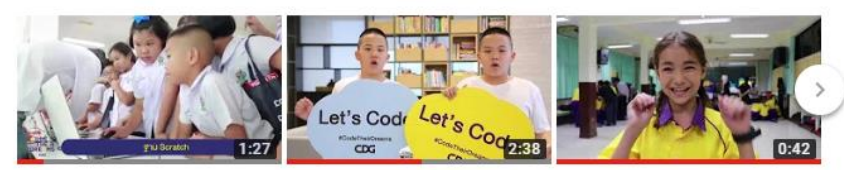

Code Their Dreams Workshop @ ร.ร.วัดไผ่เงินโช... การดู 20 ครั้ง • 2 สัปดาห์ที่ผ่านมา

Code Their Dreams: In-house ความประทับใจจากการเข้าร่วม Training ครั้งที่ 3 (30 เมษายน ... กิจกรรม Code Their Dreams

การด 16 ครั้ง • 4 เดือนที่ผ่านมา

การดู 62 ครั้ง • 3 เดือนที่ผ่านมา